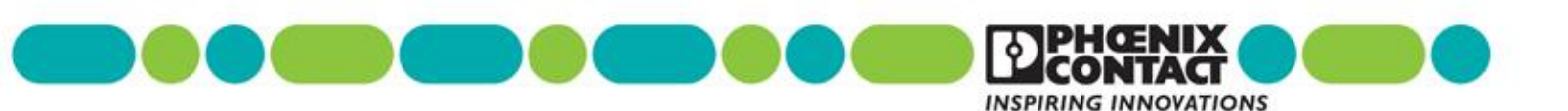

# mGuard Secure Cloud Starting Guide

## **Table of Contents**

| Z |
|---|
| 2 |
| 3 |
| 4 |
| 5 |
| 0 |
| 7 |
| 0 |
| 2 |
| 4 |
|   |

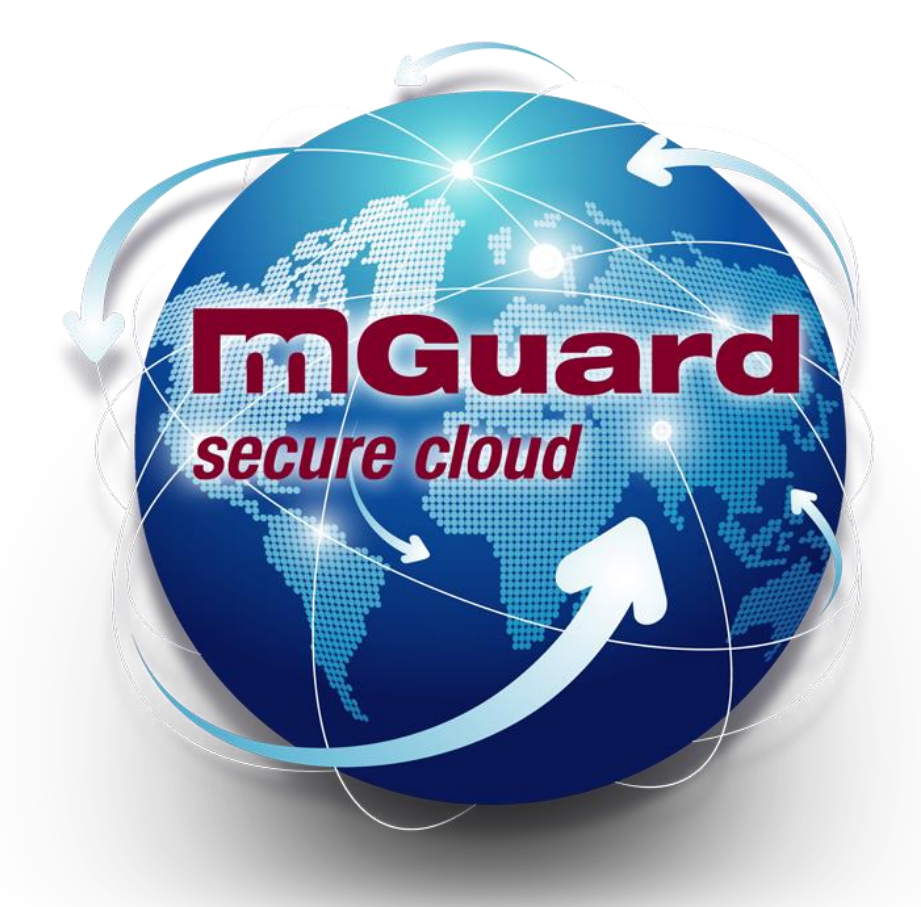

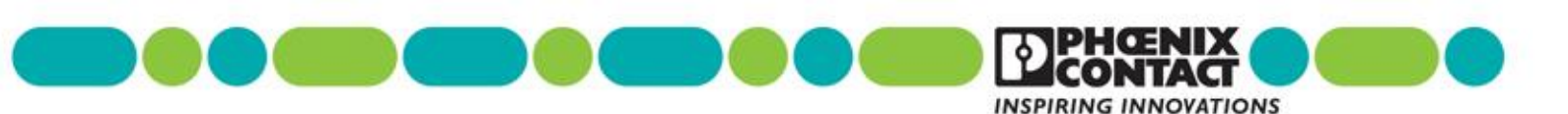

## Introduction

The Phoenix Contact mGuard Secure Cloud is an industrial VPN cloud service that gives technicians the ability to access remote machines via the Internet. The mSC service is not tied to recurring charges at all, it's a free service with the only requirement to use mGuard devices at the machine and the supported software (mentioned below).

#### Brief overview of the steps required to utilize the secure cloud:

- Purchase the required Phoenix Contact mGuard hardware
- Register on the Phoenix Contact Secure Cloud webpage: <u>https://us.cloud.mguard.com</u>
- You will receive account credentials, from the cloud administrator, via an e-mail
- Use the credentials you received (account ID, user name, and password) to access the account page
- Add machines (remote devices) to the Machines section of your account and service techs to the service workstations section
- Request configurations for the hardware and software that the Machines and Service technicians are using these are created automatically
- Save the configurations files and load them onto the hardware and/or software

## Terminology

The terms used in this guide parallels the terminology used by the cloud website. We hope this diagram will help explain the structure of the service.

- Service: a technician/ engineer accessing remote machines is referred as Service Workstations
  - Supported Service Clients:
    - Laptop running Shrewsoft or mGuard Secure VPN Client
    - iOS device (iPad or iPhone)
    - Any commercial mGuard HW
- Machines: Machines are groups of remote devices which the service technicians want to access to support, troubleshoot, control, etc. These machine is reference as Service Targets (Machines)
  - Supported Service Clients:
    - Any mGuard hardware. For more information visit www.phoenixcontact.com/mguard

| Service Targets (Machines) | Service Workstations | Administration | Logbook | Preferences |
|----------------------------|----------------------|----------------|---------|-------------|
|                            |                      |                |         |             |

Figure 1 – mGuard Secure Cloud Main Menu

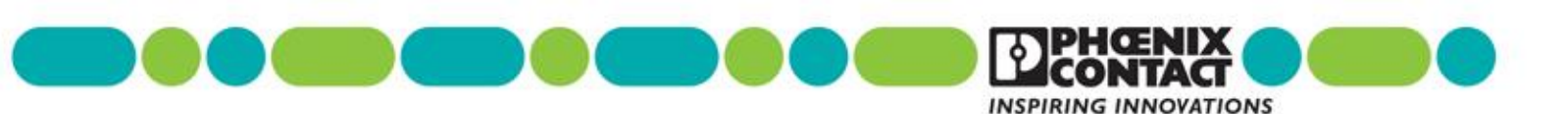

### Architecture

Leveraging the power of the cloud and maximizing your flexibility enable Phoenix Contact to be your IT department – hosting a state-of-the-art data center with a central mGuard that connects you to your remote devices over secure tunnels. Our Automatic VPN Wizard in the Secure Cloud, based on your input, will build the tunnel configurations for you, for an immediate download. The bottom line is this: We are standing by, ready to connect and support your end customers.

The mGuard Secure Cloud forms a powerful infrastructure in the cloud, securely interconnecting service staff with machines and plants via the Internet. The mGuard VPN technology uses the IPsec security protocol with AES-256 encryption. The mGuard guarantees the confidentiality, authenticity and integrity of all information and data transmitted between the service staff and the machines.

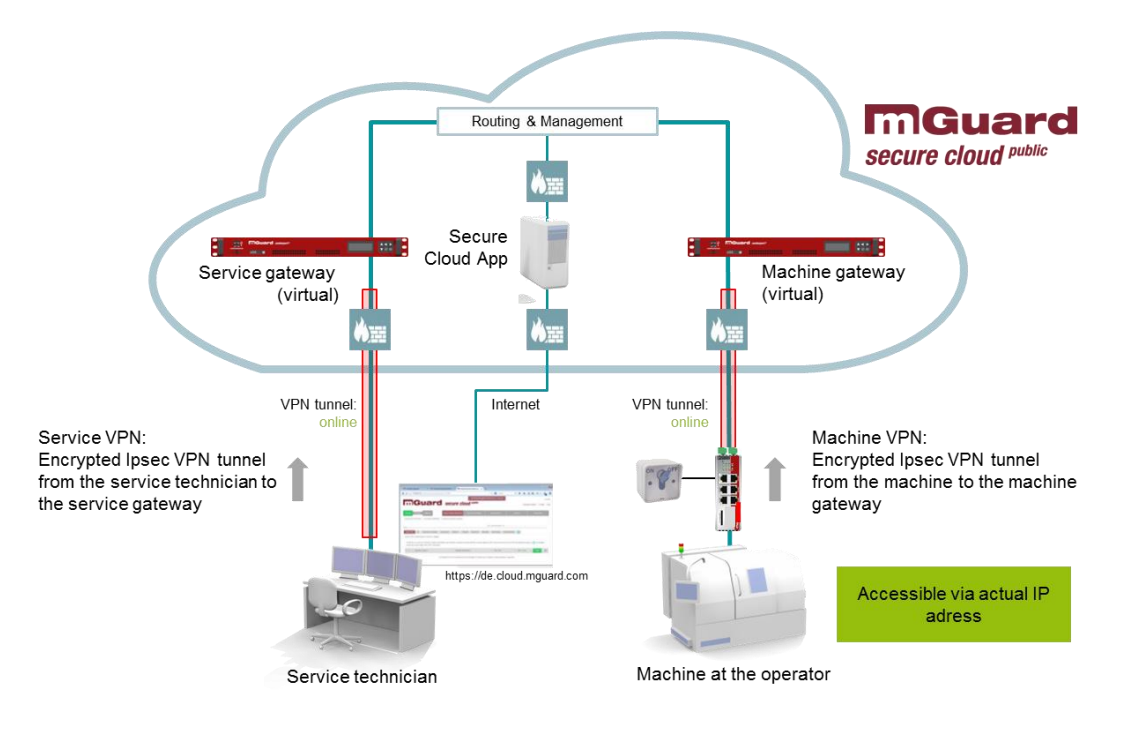

| Service Workstations                                                                               | Service Target (Machines)                                                          |
|----------------------------------------------------------------------------------------------------|------------------------------------------------------------------------------------|
| Unlimited technicians and engineers can be added to the mSC for free                               | Unlimited machines and locations can be added                                      |
| Unique Service VPNs are required in order for<br>them to cooperate in machines at the same<br>time | An mGuard hardware device is required to connect each machine to the mSC           |
| The VPN needed for your techs can be<br>software or hardware based                                 | No need to change your machine's network IP scheme                                 |
| Many users can connect to the same remote machine at the same time                                 | The mSC will route your traffic as if you were<br>locally connected to the machine |
| Many users can connect to several remote<br>machines at the same time                              | The machine subnet networks supported are /24 or 255.255.255.0                     |
| One user can't connect to several machines at the same time                                        | No need to have configured default gateway in<br>all your remote devices           |

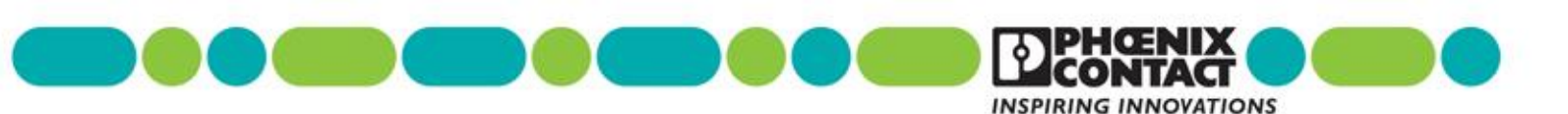

## Registration

To get started, you must first register at the following web location:

https://us.cloud.mguard.com/

- 1. When at the registration page, click on the SIGN UP link and complete the registration form.
  - a. Note that through this step you will need to enter the real IP address of the machine network (PLCs, HMIs, etc.) you will like to reach remotely. If you have more than one network, please proceed registration and then email the mSC admin team portal@phoenixcon.com with a network addition request.

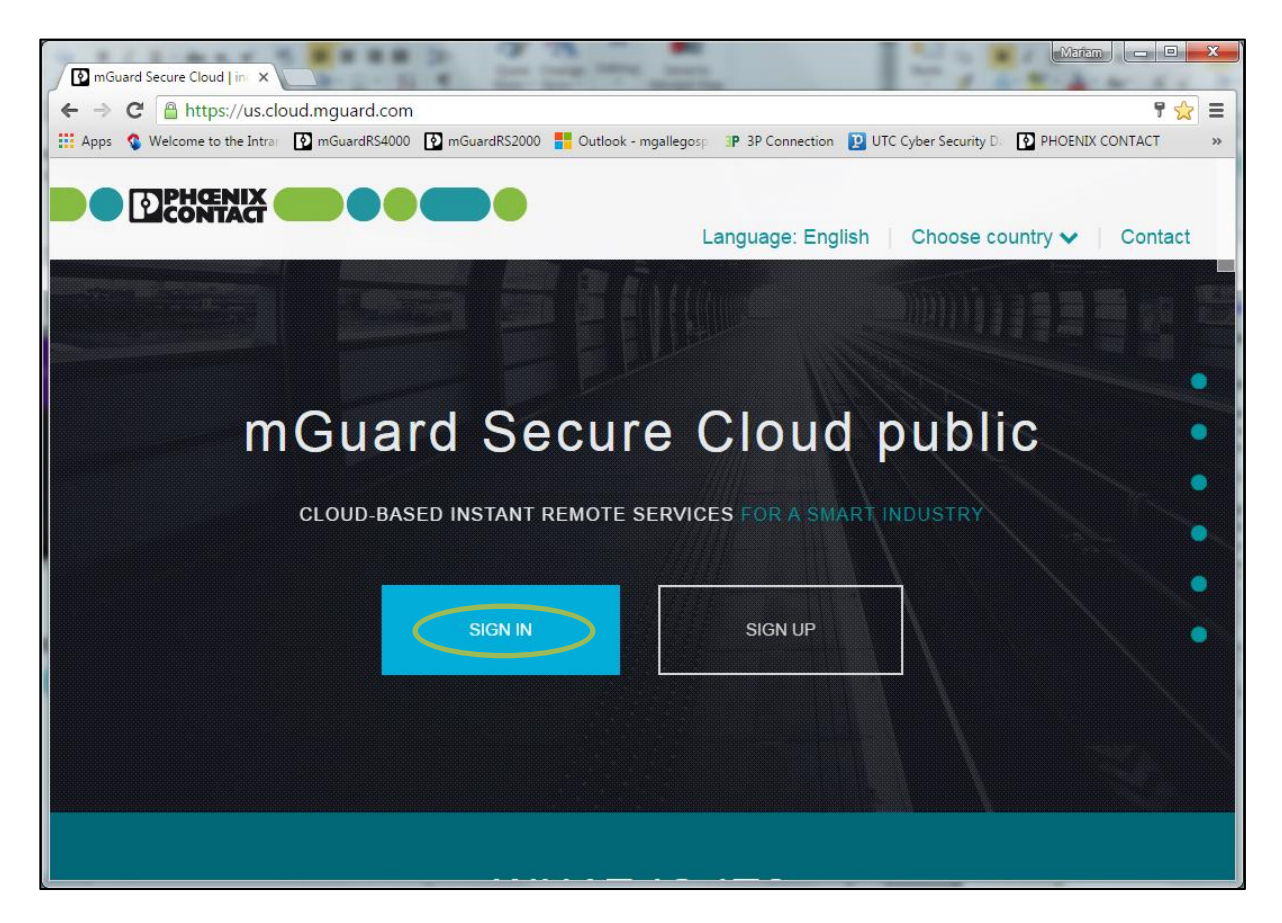

You will then receive an email from the mGuard Secure Cloud administrator. The email will contain instructions and your Account credentials. You will then use the following credentials to access your mGuard Secure Cloud account:

- Account ID
- User (Normally your email address)
- Password (Created at registration)

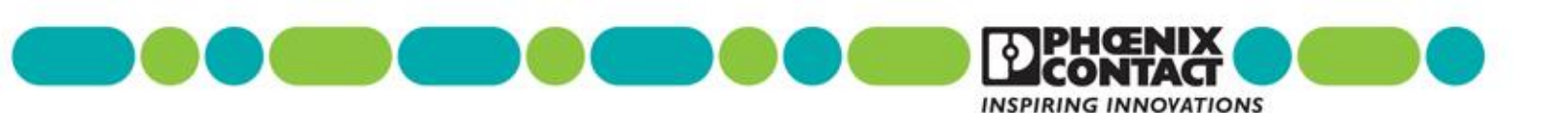

## Service Workstations - VPN Builder

The following is a walkthrough guide showing the steps required to request the service VPN to all technicians and support engineers in the account.

#### **Requesting Service VPN Configurations to the account**

Service technicians are added to the **Service Workstation** section of your account page. Note that you can name the service workstations as the technician by first and/or last name, by computer number or other functions. The service workstation name in the website is not tied to the user signing in.

To add a Service technician:

- 1. Access the account webpage
- 2. Select the Service Workstations Tab
- 3. Click on the blue circle/plus icon
- 4. Enter the workstation name and click the OK option (bottom)

| Account: PHO17000US I User: dschaffer@     | secure cloud public<br>phoenixcon.com I Role: admin      | Language: English 🗸 🛛             | Contact   Hel      | 2.5.0-pre00<br>p & Support I Log out |
|--------------------------------------------|----------------------------------------------------------|-----------------------------------|--------------------|--------------------------------------|
| Routing                                    | Service Targets (Machines) Service Workstations          | Administration Logbook            | Preferences        |                                      |
| Service VPN tunnel offline > no secure con | nection initiated >no secure remote access to service    | target (machine)                  |                    |                                      |
| active VPNs all Service Workstation        | s                                                        |                                   |                    |                                      |
| Add new workstation                        |                                                          |                                   |                    |                                      |
| Bob's iPad                                 | *                                                        |                                   |                    |                                      |
| Notice:                                    |                                                          |                                   |                    |                                      |
| • = mandatory field                        | $\frown$                                                 |                                   |                    |                                      |
| Cancel                                     | ОК                                                       | )                                 |                    |                                      |
| © Copyrigh                                 | t 2011-2016 Phoenix Contact Cyber Security AG I Data pri | vacy I Evaluation License Agreeme | ent I Legal Notice |                                      |

- 5. Next, click on the all Service Workstations tab
- 6. Click on the drop-down arrow next to the workstation
- 7. Select the New Contact you just created
- 8. Click on the VPN Builder button.

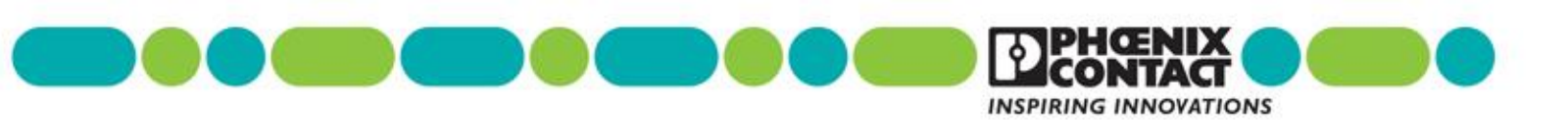

| Account: PHO17000US I User: ds     | chaffer@phoenixcon.com   Role: admin | I <b>d</b> <sup>public</sup> | Language: En    | glish 🗸 I | Contact     | Help & Support | 2.5.0-pre00 |
|------------------------------------|--------------------------------------|------------------------------|-----------------|-----------|-------------|----------------|-------------|
| Routing                            | Service Targets (Machines)           | Service Workstations         | Administration  | Logbook   | Preferences |                |             |
| Service VPN tunnel offline > no se | orkstations                          | mote access to service ta    | arget (machine) |           |             |                |             |
| Workstations                       |                                      |                              |                 |           |             |                |             |
| 1 I Bob's iPad                     | I no user                            | 1                            | not connected   | I VPN: of | flie I      |                | ≡           |

A new window will open where you will see the parameters page. Here you first select the VPN client desired for your service technician configuration. The options are:

- mGuard Secure VPN Client: The new mGSVC is a Phoenix Contact IPsec client compatible with all mGuard firmware and developed for the use with the mSC. It is compatible with both basic and advanced situations and supports going through a Proxy and using alternate VPN ports. <u>Download the 30-day-free-trial of the mGuard Secure VPN Client here</u>
- Shrewsoft VPN Client: Shrewsoft is a free, third party open source VPN client that can be used to tunnel into the mSC. It is great for basic connections, but it doesn't support Proxies or using alternate VPN ports. <u>Download the free Shrewsoft VPN here</u>
- Native iOS VPN: All Apple mobile devices (iPad and iPhones) running iOS firmware are now capable of connecting to our mSC server and reach remote devices' webpages by using the native VPN client. The service VPN builder contains the new automated iOS client option to generate this configuration profile automatically, including the certificates. After the configuration for iOS is downloaded, the settings app opens automatically, allowing easy installation of the profile.
- **mGuard Hardware:** If desired, any commercial or industrial mGuard devices can also be used for the service VPN tech.
- 9. Select the desired option and then type your own password for the service VPN authentication.
- 10. Click Next

|--|--|

| VPN client type                                                                                                |                                            |                       |                      |  |
|----------------------------------------------------------------------------------------------------|--------------------------------------------|-----------------------|----------------------|--|
| What kind of VPN client are you going to use to conne                                                          | ct this service workstation secu           | irely to the mGuard S | Secure Cloud public? |  |
| You can use any mGuard VPN appliance (e.g. mGua                                                                | rd smart <sup>a</sup> VPN or mGuard delta  | <sup>2</sup> VPN).    | (DNL Olicest)        |  |
| • rou may also choose a certified software IPSec VPN<br>• Apple iPad and iPhone user select the built-in iOS V | r chent (mGuard Securé VPN C<br>PN client. | nem or Shrew Soft V   | PN Glient).          |  |
| I Adam I no us                                                                                                 | er                                         |                       |                      |  |
| Choose a VPN client type                                                                                       |                                            |                       |                      |  |
| mGuard Secure VPN Client (commercial softw                                                                     | are client with vendor support)            |                       |                      |  |
| Shrew Soft VPN Client (free software client w/                                                                 | vendor support)                            |                       |                      |  |
| native iOS VPN Client (Apple iPad)                                                                             | er                                         |                       |                      |  |
| mGuard VPN appliance (hardware)                                                                                |                                            |                       |                      |  |
| Please enter the client password:                                                                              |                                            |                       |                      |  |
| Password: *                                                                                                    |                                            | Repeat passw          | ord: *               |  |
|                                                                                                    |                                            |                       |                      |  |
| = mandatory field                                                                                              |                                            |                       |                      |  |
| passwords must be at least 8 characters long and should con                                                    | tain letters, numbers and special ch       | aracters.             |                      |  |
|                                                                                                    |                                            |                       |                      |  |
|                                                                                                    |                                            |                       |                      |  |

If you selected the mGuard Secure VPN Client or the mGuard Hardware continue with next step, if not continue in step 12.

11. Select the desired port. IPsec VPN uses ports UDP 500/4500, if you know your network is blocking these ports going outbound use the VPN Path Finder option via port TCP 443.

| /PN connection mode (UDP/TCF                                                                                                    | P configuration)                                                                                              |                                                                                                    |                                                                                                    |
|----------------------------------------------------------------------------------------------------|----------------------------------------------------------------------------------------------------|----------------------------------------------------------------------------------------------------|----------------------------------------------------------------------------------------------------|
| The mGuard Secure VPN Client can u:<br>and 500 must be opened for outbound<br>carried firewall friendly via secure TCF<br>be used.                                                                                                    | ise different ports to establish a<br>I IPsec traffic (also through firev<br>P port 443 (HTTPS), if a standar | VPN connection to a destination device. When usin<br>valls, proxies, etc.). When choosing VPN Path Find<br>d IPsec connection via port 500 cannot be establish | ng standard IPsec ports, the UDP ports 4500<br>er, IPsec traffic will be encapsulated and<br>ned. An interconnected proxy server can also |
| Connect through                                                                                                    |                                                                                                    |                                                                                                    |                                                                                                    |
| the standard IPsec ports of UDP                                                                                                    | 500 and 4500                                                                                                  |                                                                                                    |                                                                                                    |
|                                                                                                    |                                                                                                    |                                                                                                    |                                                                                                    |
| ( the VPN Path Finder (secure HT                                                                                                    | TP portTCP 443 which also su                                                                                  | pports going through a network proxy)                                                                                                    |                                                                                                    |
| the VPN Path Finder (secure HT) If a proxy should be used, please confi                                                                                                    | TP port TCP 443 which also sup<br>figure the proxy settings in the n                                          | pports going through a network proxy)<br>nGuard Secure VPN Client ('Configuration -> Proxy                                                                     | for VPN Path Finder').                                                                                                    |
| the VPN Path Finder (secure HT     f a proxy should be used, please confi                                                                                                    | TP port TCP 443 which also sup<br>figure the proxy settings in the n                                          | pports going through a network proxy)<br>nGuard Secure VPN Client ('Configuration -> Proxy                                                                     | for VPN Path Finder').                                                                                                    |
| <ul> <li>the VPN Path Finder (secure HT<br/>if a proxy should be used, please confi</li> </ul>                                                                                                    | TP port TCP 443 which also sup                                                                                | pports going through a network proxy)<br>nGuard Secure VPN Client ('Configuration -> Proxy                                                                     | for VPN Path Finder').                                                                                                    |
| the VPN Path Finder (secure HT<br>if a proxy should be used, please confi<br>if a proxy should be used, please confi<br>if a proxy should be used please confi<br>if a proxy should be used please confi<br>if a proxy should be used please confi<br>if a proxy should be used please confi<br>if a proxy should be used please confi<br>if a proxy should be used please confi<br>if a please confi<br>if a p | TP port TCP 443 which also sup<br>figure the proxy settings in the n                                          | pports going through a network proxy)<br>nGuard Secure VPN Client ('Configuration -> Proxy                                                                     | for VPN Path Finder').                                                                                                    |
| the VPN Path Finder (secure HT<br>if a proxy should be used, please conf.                                                                                                    | TP port TCP 443 which also sup<br>figure the proxy settings in the n                                          | pports going through a network proxy)<br>nGuard Secure VPN Client ("Configuration -> Proxy                                                                     | for VPN Path Finder').                                                                                                    |
| the VPN Path Finder (secure HT                                                                                                    | TP port TCP 443 which also sup<br>figure the proxy settings in the n                                          | pports going through a network proxy)<br>nGuard Secure VPN Client ('Configuration -> Proxy                                                                     | for VPN Path Finder').                                                                                                    |
| the VPN Path Finder (secure HT<br>if a proxy should be used, please conf<br>if a proxy should be used, please conf                                                                                                    | TP port TCP 443 which also sup<br>figure the proxy settings in the n                                          | pports going through a network proxy)<br>nGuard Secure VPN Client ('Configuration -> Proxy                                                                     | for VPN Path Finder').                                                                                                    |

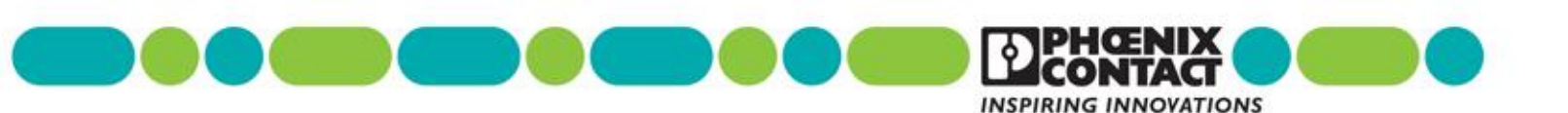

- 12. Enter the IP address of the remote network your service technician will use to access the end machine.
- 13. Click Request to submit the information to the mGuard Secure Cloud

| VPN-Builder I Request VPN configuration (service: Bob's iPad)                                                                                                    | ( |
|----------------------------------------------------------------------------------------------------|---|
| VPN client type > 2 VPN connection > 3 Machine network                                                                                                    |   |
| achine network                                                                                                    |   |
| ease enter the destination network, which you want to reach through your VPN connection, for example, IP address of the network: 192.168.1.0 and similar stars 255.255.0. |   |
| we that the IP address of the network must be a private IP address, i.e. within the following subnets: 10.0.0.0/8, 172.16.0.0/12, 192.168.0.0/16                          |   |
| address of the network: *                                                                                                    |   |
| 12.168.1.0                                                                                                    |   |
| etmask: WAN port LAN port Machine: 192.168.1.20                                                                                                    |   |
| 13.255.255.0 Machine network:                                                                                                    |   |
| Tanoadoy heid 255.255.255.0                                                                                                    |   |
|                                                                                                    |   |
|                                                                                                    |   |
|                                                                                                    |   |
|                                                                                                    |   |
|                                                                                                    |   |
|                                                                                                    |   |
|                                                                                                    |   |

The configurations are provided automatically and you can now choose to download the VPN configuration at this time.

| Routing                                    | VPN Builde                  | Language: Eng                                         | iguration       |     | pport i Log ( |
|--------------------------------------------|-----------------------------|-------------------------------------------------------|-----------------|-----|---------------|
| Service VPN tunnel offline > no secure con | /PN configuration successfu |                                                       |                 |     |               |
|                                            | You can now download the o  | illy generated.<br>onfiguration for your service work | station client. | - 1 |               |
| active VPNs all Service Workstation        |                             |                                                       |                 | - 1 |               |
| Workstations                               | Send via e-mail             |                                                       |                 |     |               |
| 1 I Bob's iPad                             | O Download                  |                                                       |                 | - 1 | ≡             |
| 2 I Dan iPad                               |                             |                                                       |                 |     | ₹ Ξ           |
| 3 I Dan NCP                                |                             |                                                       |                 |     | * =           |
| 4 I Kickoff iPad                           |                             | I not connected                                       |                 |     | ▲             |
| 5 I Mari ipad                              | i the user                  | Download                                              | 1 VPN: offline  |     | ▲             |
| 6 I Test Chris                             |                             |                                                       |                 |     | ▲             |
| © Convrigh                                 |                             | Close                                                 |                 |     |               |

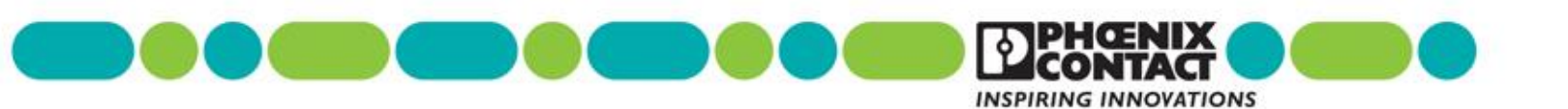

You can follow the next videos in order to upload each configuration into the specific software:

mGuard Secure VPN Client

Shrewsoft VPN Client

<u>iOS VPN</u>

mGuard Hardware (using .atv file)

mGuard Hardware (using ECS file)

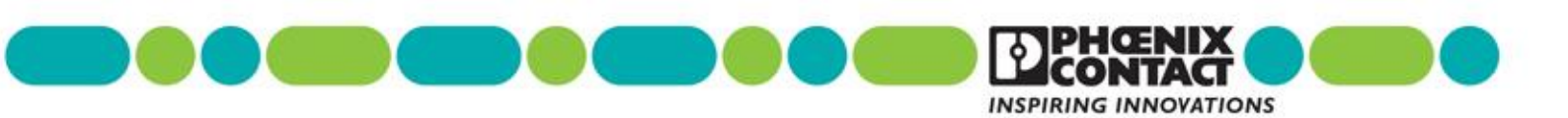

## Service Targets (Machine) - VPN Builder

The following is a walkthrough guide showing the steps required to request a Machine VPN in order to connect your industrial devices to your account.

#### **Requesting Machine VPN Configurations to the account**

Your machines are added to the **Service Targets (Machines)** section of your account page. First you must add an Operator/Location tab then, under each location specify the individual remote machine. Note that you can name the Operator/Location as you like (project number, machine model, etc.) also, we recommend you use a unique and distinctive name for each remote machine. The machine names in the website are not tied to the user signing in or IP addresses of the mGuard devices.

To add a new Operator / Location:

- 14. Access the account webpage
- 15. Select the Service Targets (Machines) Tab
- 16. Click the swipe button to show all the operator/locations

| <b>MGuard</b> secure cloud public                                                                                                    |                          |                |                     |                     | 2.5.0            |
|----------------------------------------------------------------------------------------------------|--------------------------|----------------|---------------------|---------------------|------------------|
| Account: PHO17100US   User: mgallegos@phoenixcon.com   Role: admin                                                                                                 | age: English 🗸           | Conta          | act   Help          | & Support           | <b>ს</b> Log out |
| Routing 🗱 Service Targets (Machines) Pervice Workstations                                                                                                    | Administration           | Logbook        | Preferences         |                     |                  |
| Service VPN tunnel offline > no secure connection initiated > no secure remote access to service tar                                                               | get (machine)            |                |                     |                     |                  |
| show operator/locat                                                                                                    | ons: All   0-9   A-B   ( | C-D   E-F   G- | H   I-J   K-L   M-N | 0-P   Q-R   S-T   U | J-V   W-X   Y-Z  |
| active VPNs                                                                                                    |                          |                |                     |                     |                  |
| active VPN connections to Service Targets                                                                                                    |                          |                |                     |                     |                  |
| On this tab, you can see all Service Targets like facilities and machines currently connected with<br>immediately shows the current status of the VPN connections. | the mGuard Secure        | Cloud publi    | c via secure VPN    | . Reloading this pa | ige via          |

#### 17. Click on the blue circle/plus icon

18. Enter the Operator/Location name and click the OK option

| active VPNs   | CenterPoint Demo      | LMS | PHC | 399 Training | PxC HQ | Wireless Radio |        |
|---------------|-----------------------|-----|-----|--------------|--------|----------------|--------|
| Add new ope   | erator/location       |     |     |              |        |                | $\sim$ |
| Harrisburg    | j, PA                 | *   |     | Contact pers | ion:   |                |        |
| Street, ho    | Street, house number: |     |     | Phone numb   |        |                |        |
| Zip code:     |                       |     |     | Fax:         |        |                |        |
| City:         |                       |     |     | E-mail addre | ISS:   |                |        |
| Country:      |                       |     |     | Notice:      |        |                |        |
| * = mandatory | Cancel                |     |     |              | 6      | ĸ              |        |
|               | Cancer                |     |     |              | Ľ      | ノ              |        |

You have now created a single operator location and should see a new tab, in this example called

"Harrisburg, PA".

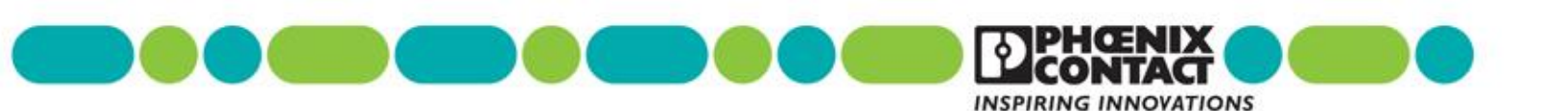

Next, you will need to add machines to this group. To do this:

- 19. Click on the newly created tab ("Harrisburg, PA" in this example).
- 20. Click on the blue circle/plus icon located under the location tab

| Account PHO17100US   User: mgallegos       | @phoenixcon.com   Role:     | <b>oud</b> <sup>public</sup><br>admin |                  |                |                   |
|--------------------------------------------|-----------------------------|---------------------------------------|------------------|----------------|-------------------|
| Routing                                    | Service Targets (Machi      | nes) Service Wo                       | rkstations       | Administ       | ration            |
| Service VPN tunnel offline > no secure con | nnection initiated >no secu | ire remote access to se               | rvice target (ma | achine)        |                   |
|                                            | $\frown$                    |                                       |                  |                |                   |
| active VPNs CenterPoint Demo               | Harrisburg, PA LMS          | PHC 399 Training                      | PxC HQ           | Wireless Radio | $\bigcirc \oplus$ |
| Harrisburg, PA                             |                             |                                       |                  |                |                   |
| 1                                          |                             |                                       |                  |                |                   |

- 21. Enter a name to identify this machine (or VPN device). You may also add reference information.
- 22. Click OK

| Add ne                 | ew machine                        |
|------------------------|-----------------------------------|
| Machine name: *        | Location:                         |
| Demo Machinery         |                                   |
| Type.                  | Positioning data (Lat, Long):     |
|                        |                                   |
| Serial number:         | Inventory number:                 |
| Build year:            | Cost center:                      |
| Monufacturar           | Activation                        |
|                        |                                   |
| Supplier:              | Software:                         |
| 68 2011-2018 PHOENIX C | NDACI Data privacy   Legal Natice |
| Manufacturing number.  | Notice:                           |
| Delivery day:          |                                   |
| * = mandstory field    |                                   |
| Cancel                 | OK                                |

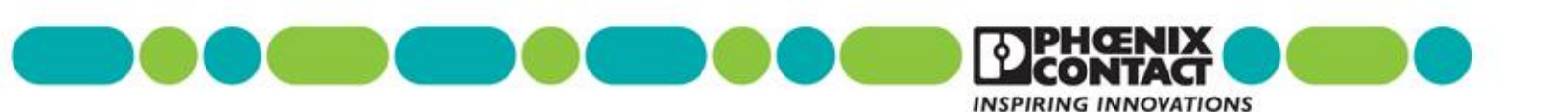

- 23. You will see the newly created machine device (following this example it's called "Demo Machinery")
- 24. Click on the VPN Builder button.

| Account: PHO17   | TOOUS   User: mgallego    | s@phoenixcon.con      | <b>e clou</b><br>n Role: adm | in public           |                |                |                     |  |
|------------------|---------------------------|-----------------------|------------------------------|---------------------|----------------|----------------|---------------------|--|
| Routing          | <b>\$</b>                 | Service Targets       | s (Machines)                 | Service Wor         | kstations      | Administ       | tration             |  |
| Service VPN tunr | nel offline > no secure c | onnection initiated ) | no secure re                 | emote access to ser | vice target (m | achine)        |                     |  |
| active VPNs      | CenterPoint Demo          | Harrisburg, PA        | LMS F                        | PHC 399 Training    | PxC HQ         | Wireless Radio | $\bigcirc \bigcirc$ |  |
| Harrisburg, F    | PA                        |                       |                              |                     |                |                |                     |  |
|                  |                           |                       |                              |                     |                |                |                     |  |
| 1   Demo         | Machinery                 | I                     | SN:                          | VPN: none           | I s            | tart 🚺         |                     |  |

A new window will open where you will see the parameters page. Here you first select the VPN mode desired for your hardware configuration. The options are:

- **Stealth:** In stealth mode, the mGuard behaves as a bridge (or switch) and will make a transparent connection between the internal and external ports. This means that the machine's network connected to its LAN port is integrated in the corporate network connected to its WAN port. If selected, the Secure Cloud administrator will still need a management IP address for accessing the mGuard's web interface.

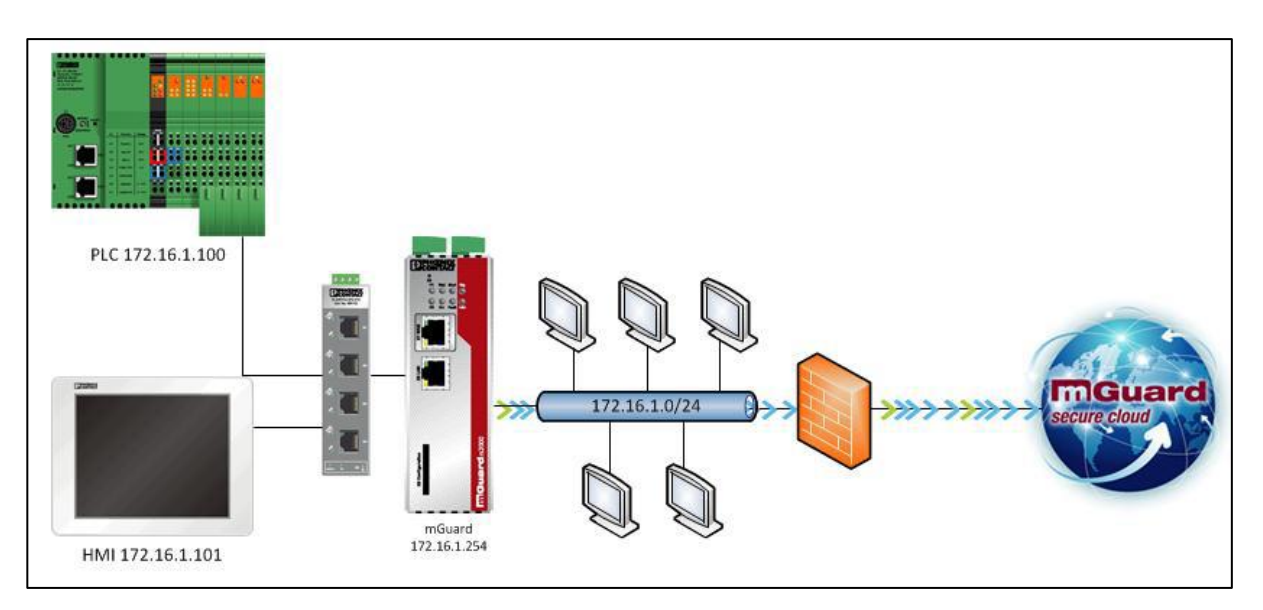

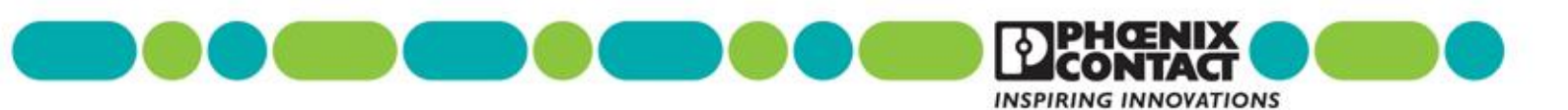

 Router: In router mode, the mGuard will route between two different networks, the external (WAN) and internal (LAN). The device network connected to the LAN port is different from the corporate network connected to its WAN port.

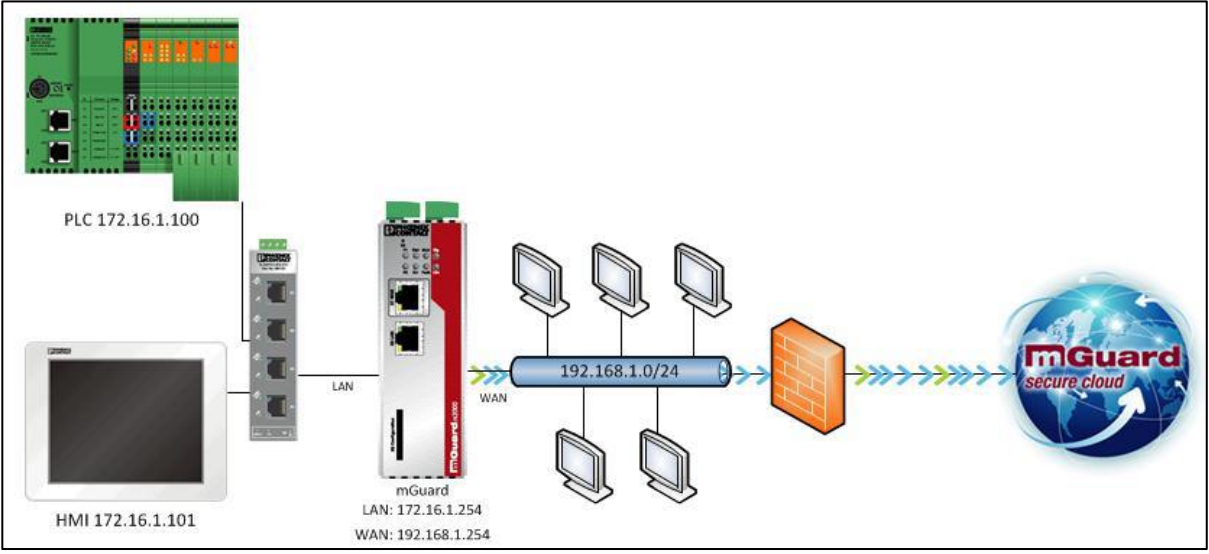

- **Mobile (3G) or Ethernet plus 3G:** There is available hardware that can be used to connect the mGuard to our mSC server through the cellular network.
- 25. Select the mGuard mode

#### 26. Click Next

|                                                                                                    | VPN Builder                                                                                                    | Request VPN configu                                                                                                    | uration (machine: Dem                                                          | o Machinery)                        |            |         |
|----------------------------------------------------------------------------------------------------|----------------------------------------------------------------------------------------------------|----------------------------------------------------------------------------------------------------|--------------------------------------------------------------------------------|-------------------------------------|------------|---------|
| 1 mGuard mode                                                                                                    | 2 VPN connection                                                                                                    |                                                                                                    | 4 External network                                                             | 5 Interna                           | al network | 6 Misc. |
| mGuard operation mode                                                                                                    |                                                                                                    |                                                                                                    |                                                                                |                                     |            |         |
| The mGuard can operate in<br>> if the machine is designed<br>> if the end customer networ<br>> if the machine is connected<br>> Choose Ethernet plus 3G if | different modes:<br>to fit into the existing networ<br>c and the machine network a<br>l via a mobile connection <i>M</i> c<br>a mobile connection is use | k the <i>Stealth</i> mode (which be<br>are different, the <i>Router</i> mode<br>obile (3G) should be used.<br>d as a fallback for an etherne | haves transparently to the net<br>should be used to connect b<br>t connection. | work) should be us<br>oth networks. | ed.        |         |
| Choose a mode                                                                                                    |                                                                                                    |                                                                                                    |                                                                                |                                     |            |         |
| Stealth                                                                                                    | : office                                                                                                    |                                                                                                    |                                                                                |                                     |            |         |
| Router     Arbite (20)                                                                                                    | )                                                                                                    |                                                                                                    |                                                                                |                                     |            |         |
| <ul> <li>Mobile (3G)</li> <li>Ethernet plus 3G</li> </ul>                                                                                                  |                                                                                                    |                                                                                                    |                                                                                |                                     |            |         |
|                                                                                                    | /                                                                                                    |                                                                                                    |                                                                                |                                     |            |         |
|                                                                                                    |                                                                                                    |                                                                                                    |                                                                                |                                     |            |         |
|                                                                                                    |                                                                                                    |                                                                                                    |                                                                                |                                     |            |         |
|                                                                                                    |                                                                                                    |                                                                                                    |                                                                                |                                     |            |         |
|                                                                                                    |                                                                                                    |                                                                                                    |                                                                                |                                     |            |         |
|                                                                                                    |                                                                                                    |                                                                                                    |                                                                                | Back                                | Next       |         |
|                                                                                                    |                                                                                                    |                                                                                                    |                                                                                |                                     |            |         |

- 27. Select the desired port. IPsec VPN uses ports UDP 500/4500, if you know your network is blocking these ports outbound use the option via port TCP 443.
- 28. Click Next

|                                                                                                    | VPN Builder   Request VPN cor                                                                                                    | nfiguration (machine: Demo M                                                                                   | achinery)                                          | glish 🗸 👔 |
|----------------------------------------------------------------------------------------------------|----------------------------------------------------------------------------------------------------|----------------------------------------------------------------------------------------------------|----------------------------------------------------|-----------|
| 1 mGuard mode                                                                                                    | 2 VPN connection 3 Mobile (3G)                                                                                                    | 4 External network                                                                                             | 5 Internal network 6 M                             | Misc.     |
| VPN connection mode (UD                                                                                                    | P/TCP configuration)                                                                                                    |                                                                                                    |                                                    |           |
| An mGuard VPN appliance car<br>> When using standard IPsec p<br>> When choosing secure HTTF<br>encapsulation). An interconne | 1 use different ports to establish a connection to a<br>20rts, the UDP ports 4500 and 500 must be opener<br>2 port TCP 443, IPsec traffic will be encapsulated a<br>cted proxy server can also be used. | destination device:<br>d for outbound IPsec traffic (also throug<br>ind carried firewall friendly via standard | jh firewalls, proxies, etc.).<br>TCP port 443 (TCP |           |
| Connect through                                                                                                    |                                                                                                    |                                                                                                    |                                                    |           |
| the standard IPsec ports                                                                                                    | of UDP 500 and 4500                                                                                                    |                                                                                                    |                                                    |           |
| the secure HTTP port TC                                                                                                    | P 443 (this also supports going through a network                                                                                                    | k proxy)                                                                                                    |                                                    |           |
|                                                                                                    |                                                                                                    |                                                                                                    |                                                    |           |
|                                                                                                    |                                                                                                    |                                                                                                    |                                                    |           |
|                                                                                                    |                                                                                                    |                                                                                                    |                                                    |           |
|                                                                                                    |                                                                                                    |                                                                                                    |                                                    |           |
|                                                                                                    |                                                                                                    |                                                                                                    |                                                    |           |
|                                                                                                    |                                                                                                    |                                                                                                    |                                                    |           |
|                                                                                                    |                                                                                                    |                                                                                                    |                                                    |           |

29. If using a 3G mGuard follow procedure below. If not jump to step 17.

- a. Select the cellular provider (AT&T, Verizon or Generic) from the drop down box and type the APN for the SIM if needed.
- b. Click Next

| Mobile (3G) configuration (optional)        |                                                      |
|---------------------------------------------|------------------------------------------------------|
| Select the Decider Type                     | Initiate VPN connection via SMS token                |
| Provider Type:                              | Token:                                               |
| Verizon CDMA (US)                           | vpn/start <token>   vpn/stop <token></token></token> |
| Configuration 1. SIM Card                   | Configuration 2. SIM Card                            |
| SIM PIN for first SIM card:                 | SIM PIN for second SIM card:                         |
| APN (Access Point Name) for first SIM card: | APN (Access Point Name) for second SIM card:         |
| Use PPP Admenacation.                       | Use PPP Authentication:                              |
| no                                          | no 💌                                                 |
|                                             |                                                      |

PHOENIX CONTACT • PO. Box 4100 • Harrisburg, PA 17111-0100 Phone: 800-888-7388 • 717-944-1300 • Technical Service: 800-322-3225 • Fax: 717-944-1625 E-mail: info@phoenixcontact.com • Website: www.phoenixcontact.com

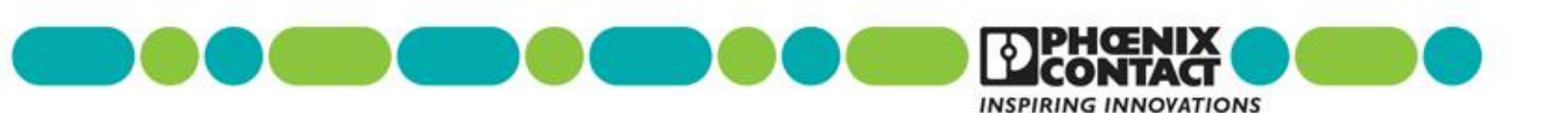

- 30. Configure the external (WAN) network of the mGuard
  - a. Type the DNS configuration if available
  - b. Chose if your mGuard device will be receiving a WAN IP address through the DHCP server or statically assigned by you
  - c. Click Next

| Vi N Duidei   Request Vi N conligui                                                                                                    | ration (machine: Demo Machinery)                                                                                                    |
|----------------------------------------------------------------------------------------------------|----------------------------------------------------------------------------------------------------|
| 1 mGuard mode 2 VPN connection 3 Mobile (3G)                                                                                                    | 4 External network 5 Internal network 6 Misc.                                                                                                    |
| External network DNS configuration (optional) Enter the DNS Server Address used by the mGuard. IP address of DNS server (optional): Configuration external IP address Select the external IP address mode of the machine side mGuard VPN appliance: | External network:<br>static IP or<br>dynamic (DHCP)<br>WAN port<br>UAN port<br>LAN port<br>Machine network:<br>192.168.1.00<br>LAN port<br>Machine network:<br>192.168.1.20 |
| Choung Static IP address (DRCP) Ineans the insulat VPN appliance requires a fixed IP :     Operand Static IP address (DRCP)     Static IP address                                                                                                   | address in the customer LAN.                                                                                                    |
|                                                                                                    |                                                                                                    |

- 31. Configure the Internal (LAN) network of the mGuard by typing the unique / reserved IP address
- 32. Click Next

| Internal network<br>The mGuard IP address (LAN port)<br>machine network.                                 | together with the Netma | isk of internal network is ti                      | e reserved IP of the | mGuard VPN appliar                                                                                  | nce in your |  |
|----------------------------------------------------------------------------------------------------|-------------------------|----------------------------------------------------|----------------------|----------------------------------------------------------------------------------------------------|-------------|--|
| Note that the IP address (LAN port): *<br>192.168.1.1<br>Netmask of internal network: *<br>255.255.255.0 |                         | External network<br>static IP or<br>dynamic (DHCP) | IN port              | ternal network:<br>22 168 1 10<br>55 255 255 0<br>1<br>achine network:<br>25 265 10<br>55 255 255.0 | Acchine:    |  |

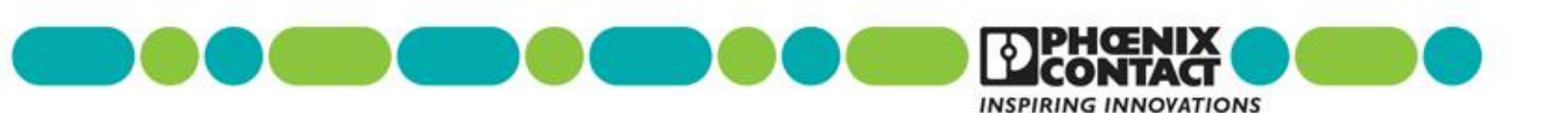

33. The last step is to select some miscellaneous items like the VPN extension file you will like to use to upload the configuration into the mGuard device

|                                                                                                    | VPN Bui                                                                          | lder   Request VPI                                                  | N configurati    | on (machine: De   | emo Machii | nery)      |        |         |
|----------------------------------------------------------------------------------------------------|----------------------------------------------------------------------------------|---------------------------------------------------------------------|------------------|-------------------|------------|------------|--------|---------|
| 1 mGuard mode                                                                                                    | 2 VPN connection                                                                 | 1 3 Mobile                                                          | (3G)             | 4 External networ | к 5        | Internal n | etwork | 6 Misc. |
| Misc.                                                                                                    |                                                                                  |                                                                     |                  |                   |            |            |        |         |
| Choose the format of the VPI<br>- type <i>atv</i> to upload the config<br>- type <i>ecs</i> to activate the conf | N configuration for your<br>guration via the mGuar<br>figuration via external co | r machine connection:<br>d web interface<br>onfiguration memory (e. | .g. SD card, USE | stick)            |            |            |        |         |
| Format of the mGuard config                                                                                      | guration file:                                                                   | $\mathbf{b}$                                                        |                  |                   |            |            |        |         |
|                                                                                                    |                                                                                  |                                                                     |                  |                   |            |            |        |         |
| Please enter the serial numl                                                                                     | ber of the mGuard VPN                                                            | appliance to configure                                              | (optional):      |                   |            |            |        |         |
| mGuard serial number:                                                                                            |                                                                                  |                                                                     |                  |                   |            |            |        |         |
|                                                                                                    |                                                                                  |                                                                     |                  |                   |            |            |        |         |
| Shall the vpn connection be i                                                                                    | initiated via a key switc                                                        | h (Service-IO)?                                                     |                  |                   |            |            |        |         |
| no                                                                                                    | •                                                                                |                                                                     |                  |                   |            |            |        |         |
|                                                                                                    |                                                                                  |                                                                     |                  |                   |            |            |        |         |
|                                                                                                    |                                                                                  |                                                                     |                  |                   |            |            |        |         |

The configurations are provided automatically and you can now choose to download the VPN configuration at this time.

| PxC HQ     | VPN Builder   Request VPN machine configuration                                                     | × |
|------------|----------------------------------------------------------------------------------------------------|---|
| You can no | N configuration successfully generated<br>w download the configuration for your machine VPN client. |   |
|            | ▲ Download file                                                                                     |   |
|            | Close                                                                                               |   |

You can follow the next videos in order to upload each configuration into the specific software:

mGuard Hardware (using .atv file)

mGuard Hardware (using ECS file)

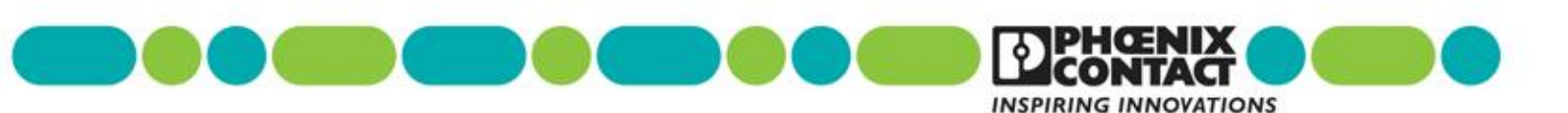

## **Starting the VPN Client**

The following is a walkthrough guide showing the steps required start your service VPN

#### Starting Shrewsoft client

To start your Shrewsoft VPN you must have downloaded the Shrewsoft software client from <u>www.shrew.net/download</u> and requested the mGuard Service VPN for Shrewsoft configuration from the cloud (Check Service VPN Builder steps).

1. Locate the Shrewsoft start icon and start the software client

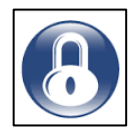

2. Double-click on the new connection icon. You will then see the VPN Connect window

| ile Edit View Help        |                        |                |
|---------------------------|------------------------|----------------|
| Sopport Add Modify        | Delete                 |                |
|                           | Host Name              | Authentication |
|                           | · · ·                  | Addiencectori  |
| 6 PHO17000US.vpn          | service-gw1.us.mguar   | mutual-rsa     |
| PHO17000US_SS_John Fi     | 4.49.121.19            | mutual-rsa     |
| B PHO17000US_SS_Toenni    | service-gw1.us.mguar   | mutual-rsa     |
| 🖲 pxcmguard2.dnsalias.net | pxcmguard2.dnsalias    | mutual-rsa     |
| 🖰 SDTech1                 | pxcmguard2.dnsalias    | mutual-rsa     |
| 🖰 SDTech2                 | pxcmguard2.dnsalias    | mutual-rsa     |
| 🖰 SDTech3                 | pxcmguard2.dnsalias    | mutual-rsa     |
| 🖰 SDTech4                 | pxcmguard2.dnsalias    | mutual-rsa     |
| B SDTech5                 | pxcmguard2.dnsalias    | mutual-rsa     |
| B SHR97000US_Tech_Shre    | 4.49.121.19            | mutual-rsa     |
| B To Sierra Portal        | 4.49.121.19 mutual-rsa |                |
| B TRA80200US_S1.vpn       | service-gw1.us.mguar   | mutual-rsa     |
| 🖲 Voith - Benjamin        | 10.1.10.253            | mutual-rsa     |
| NPN configuration Terry   | 4.49.121.19            | mutual-rsa     |

- 3. Click the Connect button. You will then be prompted to enter the pre-configured password (This is the password you entered when requesting the VPN through the Service VPN Builder).
- 4. Click OK

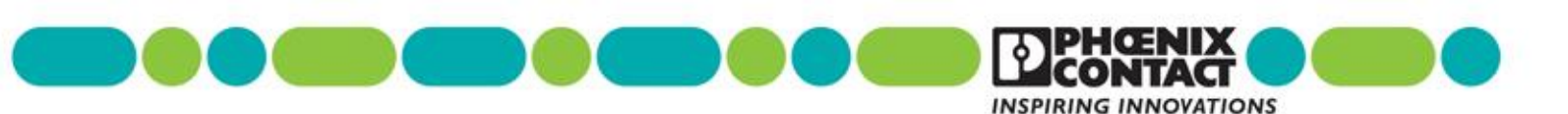

| S VPN C C                                                                                                    | onnect - PHO17000US                                                                                                    |
|----------------------------------------------------------------------------------------------------|----------------------------------------------------------------------------------------------------|
| config la<br>attache<br>peer co<br>iskamp<br>esp pro<br>client co<br>local id<br>remote<br>server o<br>client co | vaded for site 'PH017000US.vpn'<br>d to key daemon<br>nfigured<br>proposal configured<br>posal configured<br>sonfigured<br>d configured<br>ert configured<br>ert configured |
|                                                                                                    | Connect Exit                                                                                                    |
| Passwo                                                                                                    | rd for PHO17000US_S_Mari                                                                                                    |
|                                                                                                    | Cike Cancel                                                                                                    |

#### Starting the mGuard Secure VPN Client

To start your mGSVC you must have downloaded the software client from

<u>https://www.phoenixcontact.com/msc</u> and requested the mGSVC VPN configuration from the cloud (Check Service VPN Builder steps).

1. Locate the mGSVC start icon and start the software client

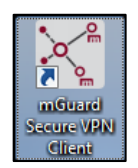

2. With the mGSVC window open, click/swipe the connection button

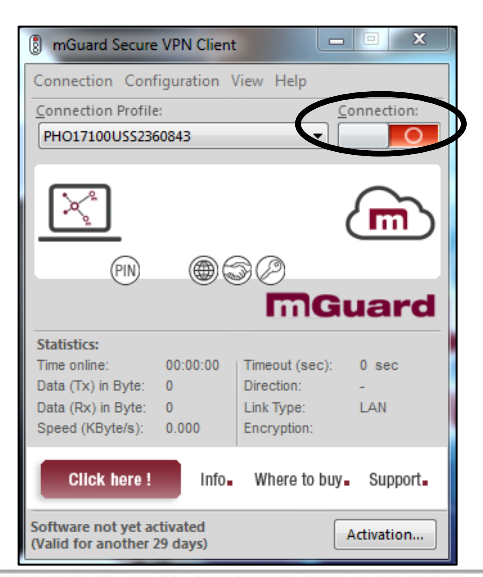

PHOENIX CONTACT • P.O. Box 4100 • Harrisburg, PA 17111-0100 Phone: 800-888-7388 • 717-944-1300 • Technical Service: 800-322-3225 • Fax: 717-944-1625 E-mail: info@phoenixcontact.com • Website: www.phoenixcontact.com

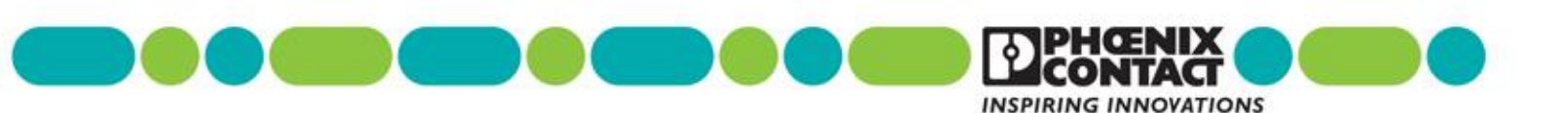

- 3. You will then be prompted to enter the pre-configured PIN or password (This is the password you entered when requesting the VPN through the Service VPN Builder).
- 4. Click OK
- 5. Confirm the established connection

|                                           | 🛞 mGuard Secure VPN Client         |
|-------------------------------------------|------------------------------------|
|                                           | Connection Configuration View Help |
| Enter PIN                                 | Connection Profile: Connection:    |
| Please enter the PIN of your certificate! | PH01/1000552560645                 |
|                                           |                                    |
| PIN:                                      | Connection established.            |
|                                           |                                    |
| <u>O</u> K <u>C</u> ancel                 | mGuard                             |

No matter the service VPN software used, your mGuard Secure Cloud status bar should look like the image below after the VPN is authenticated succesully.

|           | Account: PHO17100US   User: mgallegos     | @phoenixcon.com   Role: admin     | public                            |        |
|-----------|-------------------------------------------|-----------------------------------|-----------------------------------|--------|
| $\langle$ | Routing                                   | Service Targets (Machines)        | Service Workstations              |        |
|           | Service VPN tunnel online > no secure con | nnection initiated >no secure rem | note access to service target (ma | chine) |

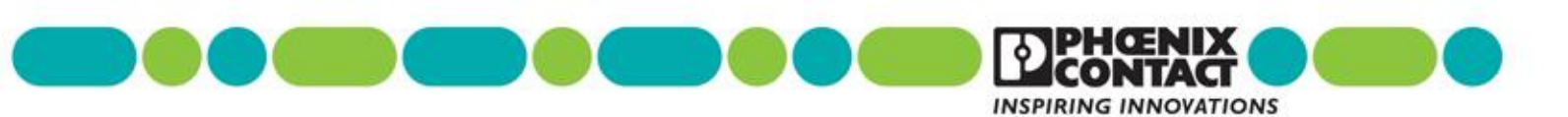

## Taking to your end devices

The following is a walkthrough guide showing the steps required to start the VPN to your machine and talking to your end devices.

1. Make sure the Service Target (Machine) and the Service Workstation are both connected to the cloud and have the online status (both circled in the image below)

| Account PHO17100US   User    | mgallegos@phoenixcon.con                                                                                                    | <b>re cloud</b><br>n   Role: admin | l public         |                           |                          |                 |                               |
|------------------------------|----------------------------------------------------------------------------------------------------|------------------------------------|------------------|---------------------------|--------------------------|-----------------|-------------------------------|
| Routing                      | Service Targets                                                                                                    | s (Machines)                       | Service Wo       | rkstations                | Adminis                  | tration         | Logbook                       |
| Service VPN tunnel online >n | secure connection initiated and the secure connection initiated and the secure connection initiated an | no secure remo                     | ote access to se | vice target (ma<br>PxC HQ | chine)<br>Wireless Radio |                 | <del>(</del> )                |
| active VPN connections       | to Service Targets                                                                                                    |                                    |                  |                           |                          |                 |                               |
| On this tab, you can see a   | II Service Targets like facilities                                                                                                    | s and machines                     | currently connec | ted with the mG           | Guard Secure Clou        | d public via se | ecure VPN. Reloading this pag |
| 1   Harrisburg, PA           | 1                                                                                                    | Demo Machiner                      | у                | I                         | SN:                      | VPN: onl        | ine Start                     |

2. To link the service workstation to the machine, click on the Start button.

| Account PHO17100US      | User: mgallego      | s@phoenixcon.com       | e clo     | <b>ud <sup>public</sup></b><br>Imin |                  |                    |                 |                 |               |
|-------------------------|---------------------|------------------------|-----------|-------------------------------------|------------------|--------------------|-----------------|-----------------|---------------|
| A Routing               | e<br>e              | Service Targets        | (Machine  | es) Service Wo                      | rkstations       | Administ           | tration         | Log             | book          |
| Service VPN tunnel onli | ne 🕽 no secure co   | onnection initiated >  | no secure | e remote access to se               | rvice target (ma | ichine)            |                 |                 |               |
| active VPNs Cen         | terPoint Demo       | Harrisburg, PA         | LMS       | PHC 399 Training                    | PxC HQ           | Wireless Radio     |                 | Ð               |               |
| active VPN connect      | tions to Service    | e Targets              |           |                                     |                  |                    |                 |                 |               |
| On this tab, you car    | i see all Service T | argets like facilities | and mach  | nines currently connec              | ted with the mG  | Guard Secure Cloue | d public via se | cure VPN. Reloa | ding this pag |
| 1   Harrisburg, F       | PA                  | 1                      | Demo Mac  | chinery                             | I                | SN:                | VPN: onlin      | ne   St         | art           |

- 3. After a cloud has established a successful connection between the service technician and the machine, you will see the following status indicators on your account page:
  - The Service, Routing, and Machine status icons at the top of the page will all turn green.
  - The Start button has changed to a Stop button.

| INSPIRING INNOVATIONS |
|-----------------------|

| Account: PH0171  | OUS   User: mgallego     | s@phoenixcon.com        | <b>e clou</b><br>n   Role: adr | nin public           |                 |                   |                  |                         |
|------------------|--------------------------|-------------------------|--------------------------------|----------------------|-----------------|-------------------|------------------|-------------------------|
| - Routing        |                          | Service Targets         | (Machines                      | s) Service Wo        | rkstations      | Adminis           | tration          | Logbook                 |
| Service VPN tunn | el online > secure conr  | ection initiated >Ha    | arrisburg, P/                  | A / Demo Machinery   |                 |                   |                  |                         |
| active VPNs      | CenterPoint Demo         | Harrisburg, PA          | LMS                            | PHC 399 Training     | PxC HQ          | Wireless Radio    |                  | -)                      |
| active VPN co    | onnections to Servic     | e Targets               |                                |                      |                 |                   |                  |                         |
| On this tab, y   | ou can see all Service 1 | fargets like facilities | and machi                      | nes currently connec | ted with the mo | Guard Secure Clou | d public via sec | cure VPN. Reloading thi |
| 1   Harris       | burg, PA                 | T                       | Demo Mach                      | ninery               |                 | SN:               | VPN: onlir       | ne I Stop               |

The service technician can now access the mGuard machine and all other end-devices via the mGuard Secure Cloud connection.

| Administrator: C:\WINDOWS\system32\cmd.exe                                                                                                    |
|----------------------------------------------------------------------------------------------------|
| C:\Users\mcoladon>ping 192.168.1.1                                                                                                    |
| Pinging 192.168.1.1 with 32 bytes of data:<br>Reply from 192.168.1.1: bytes=32 time=1ms TTL=62<br>Reply from 192.168.1.1: bytes=32 time=1ms TTL=62<br>Reply from 192.168.1.1: bytes=32 time=1ms TTL=62<br>Reply from 192.168.1.1: bytes=32 time=1ms TTL=62 |
| Ping statistics for 192.168.1.1:<br>Packets: Sent = 4, Received = 4, Lost = 0 (0% loss),<br>Approximate round trip times in milli-seconds:<br>Minimum = 1ms, Maximum = 1ms, Average = 1ms                                                                  |
| C:\Users\mcoladon>                                                                                                    |

When the users are ready to disconnect from the machine, click on the Stop button. Note that clicking in another Start button in a second machine will stop the original tunnel and connect you to the last machine chosen.

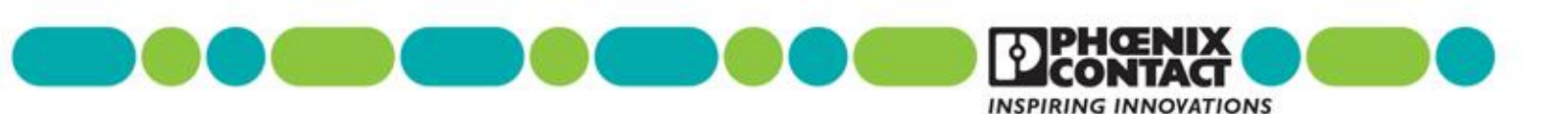

## **Extra: Additional Users**

Additional users can be added to the account. These users will then be able to access the Secure Cloud account page where they can start tunnel connections, or add and remove Service workstations, etc.

If an added technician is given the role of admin, they will then have all the privileges that the main admin has. That means that user with Admin roles can create new workstations and machine locations, as well as, request VPN configurations. Unlike an added technician is given the role of user, they will only have the rights to start the VPN tunnels to the remote machines in order to access them.

#### To add additional users to the account, do the following:

- 1. When in the mGuard Secure Cloud account page, click on the Administration tab
- 2. Next, click on the User administrator tab
- 3. Click the New User option at the top of the page

| MGuard                                       | secure cloud public                          | Language: English 🗸              | Contact   Help & Support   也Lo | 2.5.0<br>og out |
|----------------------------------------------|----------------------------------------------|----------------------------------|--------------------------------|-----------------|
| Routing 🗱                                    | Service Targets (Machines) Service Wo        | orkstation Administration Logboo | ook Preferences                |                 |
| Service VPN tunnel offline > no secure conne | action initiated ≯no secure remote access to | service target (machine)         |                                |                 |
| User administration Access permission        | ns VPN connections Account data              | Master data Info & Downloads     | Release Notes                  |                 |
| User administration                          |                                              |                                  |                                |                 |
| New User                                     |                                              |                                  |                                |                 |

You will then see the new user registration form appear below the New User button.

4. Complete the form and then click the Apply user option

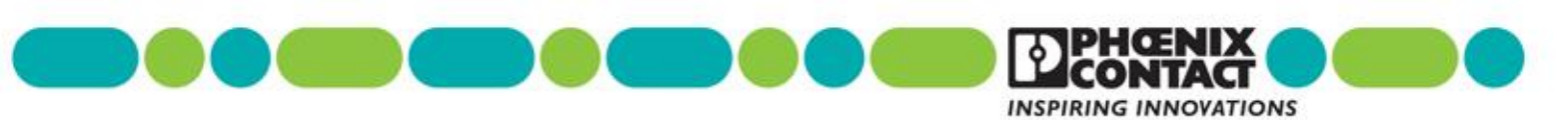

| User name (valid e-mail address): *                                          | Password: *                                            |
|------------------------------------------------------------------------------|--------------------------------------------------------|
| jdoe@phoenixcon.com                                                          |                                                        |
| Last name: *                                                                 | Repeat password: *                                     |
| Doe                                                                          |                                                        |
| First name: *                                                                | User State:                                            |
| John                                                                         | Enabled •                                              |
| Role: *                                                                      |                                                        |
| Admin                                                                        | Ŧ                                                      |
|                                                                              |                                                        |
| * = mandatory field<br>- passwords must be at least 8 characters long and si | hould contain letters, numbers and special characters. |
|                                                                              |                                                        |
| Cancel                                                                       | OK                                                     |
| 0411001                                                                      |                                                        |

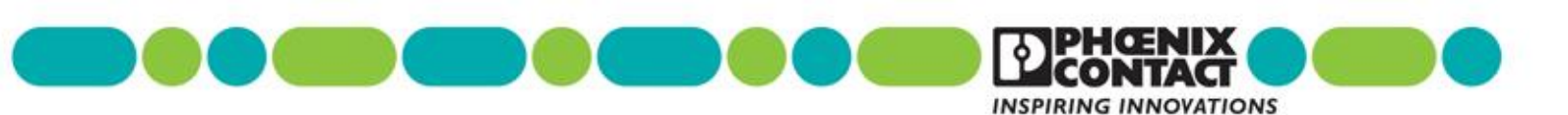

## **Extra: iOS Procedure**

The mGuard Secure Cloud 2.5 firmware gives your technicians the ability to access remote machines via iOS devices like iPads and iPhones. The following is a walkthrough guide showing the steps required to utilize the secure cloud through an iPhone or iPad device:

#### Adding Service Technicians to an account

Service technicians are added to the **Service Workstation** section of your account page. Note that you can name the service workstations as the technician by first and/or last name, by computer number or other functions. The service workstation name in the website is not tied to the user signing in.

To add a Service technician:

- 35. Access the account webpage
- 36. Select the Service Workstations Tab
- 37. Click on the blue circle/plus icon
- 38. Enter the workstation name and click the OK option (bottom)

| হ                               |                                          | 9:41 AM                     |                |           |                  |              | ∦ 28% 🗉     |
|---------------------------------|------------------------------------------|-----------------------------|----------------|-----------|------------------|--------------|-------------|
| : > 📖 🗌                         |                                          | 77.245.33.75                |                |           | Ċ                | : 1          | + 🗇         |
| mGu                             | ard (mGuard-Portal-GW)                   | $\otimes$                   |                | mGuard Se | ecure Cloud   se | rvice        |             |
| DOUNT: PHO17000US I User: c     | Incompared secure clo                    | ud <sup>public</sup>        | Language: Eng  | glish 🗸 I | Contact          | Help & Suppo | 2.5.0-pre00 |
| Routing                         | Service Targets (Machines)               | Service Workstations        | Administration | Logbook   | Preferences      |              |             |
| rvice VPN tunnel offline > no s | secure connection initiated >no secure r | remote access to service ta | get (machine)  |           |                  |              |             |
|                                 |                                          |                             |                |           |                  |              |             |
| active VPNs all Service V       | Vorkstations                             |                             |                |           |                  |              |             |
| Add new workstation             | Ŭ                                        |                             |                |           |                  |              |             |
| Bob's iPad                      | *                                        |                             |                |           |                  |              |             |
| Notice:                         |                                          |                             |                |           |                  |              |             |
|                                 |                                          |                             |                |           |                  |              |             |
| * = mandatory field             |                                          |                             |                |           |                  |              |             |
| Can                             | cel                                      | ( ок )                      |                |           |                  |              |             |
|                                 |                                          |                             |                |           |                  |              |             |

- 39. Next, click on the all Service Workstations tab (Figure 2)
- 40. Click on the drop-down arrow next to the workstation
- 41. Select the New Contact you just created
- 42. Click on the VPN Builder button.

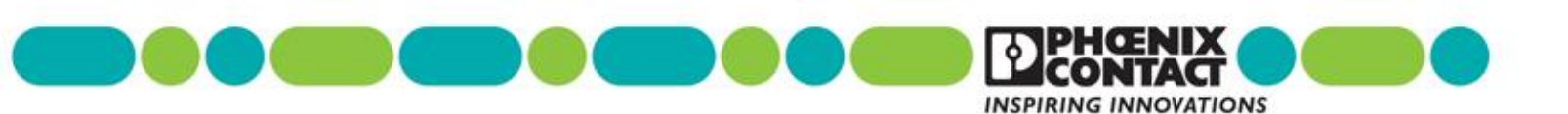

| iPad ᅙ                                     |                                  | 9:41 AM                      |                  |            |                   |             | * 28% 💷        |
|--------------------------------------------|----------------------------------|------------------------------|------------------|------------|-------------------|-------------|----------------|
| $\langle \rangle$                          | ₽ 77.245.33.75                   |                              |                  |            | Ċ                 | Û           | +              |
| mGuard (mGua                               | rd-Portal-GW)                    | $\otimes$                    |                  | mGuard Sec | cure Cloud   serv | ice         |                |
| <b>M</b> Guard                             | secure clou                      | I <b>d</b> <sup>public</sup> |                  |            |                   |             | 2.5.0-pre00    |
| Account: PHO17000US I User: dschaffer@     | phoenixcon.com   Role: admin     |                              | Language: En     | glish 🗸 I  | Contact I H       | lelp & Supp | oort I Log out |
| Routing                                    | Service Targets (Machines)       | Service Workstations         | Administration   | Logbook    | Preferences       |             |                |
| Service VPN tunnel offline > no secure cor | nection initiated >no secure ren | note access to service       | target (machine) |            |                   |             |                |
| active VPNs all Service Workstation        | ns 🕂                             |                              |                  |            |                   |             |                |
| Workstations                               | -                                |                              |                  |            |                   |             |                |
| 1 I Bob's iPad                             | I no user                        |                              | I not connected  | I VPN: of  | fline             | /           | > ≡            |

A new window will open where you will see the parameters page (Figure 3). Here you first select the VPN client desired for your service technician configuration, in this case the iOS VPN Client. Then type your own password for the service VPN authentication, you will need this password on step 13. Make sure you choose a strong one.

|                                                                                  |                                                                                                    |                                                                              | 9:42 /                                   | AM                        |                |                  |                 |          | X | 2 |
|----------------------------------------------------------------------------------|----------------------------------------------------------------------------------------------------|------------------------------------------------------------------------------|------------------------------------------|---------------------------|----------------|------------------|-----------------|----------|---|---|
| < > []                                                                           |                                                                                                    |                                                                              | ₿ 77.245                                 | 5.33.75                   |                |                  | ¢               | Û        | + |   |
|                                                                                  | mGuard (mGuard-Portal-G                                                                                     | N)                                                                           |                                          | $\otimes$                 |                | mGuard Secure    | Cloud   service |          |   |   |
|                                                                                  |                                                                                                    |                                                                              |                                          |                           |                |                  |                 |          |   |   |
| 1 VPN client type                                                                | 2 VPN conne                                                                                                 |                                                                              | 3 Machine ne                             | etwork                    |                |                  |                 |          |   |   |
| VPN client type                                                                  |                                                                                                    |                                                                              |                                          |                           |                |                  |                 |          |   |   |
| What kind of VPN clien<br>via <i>mGuard VPN applia</i><br>You may also use a cer | t are you going to use for this<br>ances like mGuard smart <sup>2</sup> or<br>tifiied software IPsec VPN cl | s service worksta<br>mGuard delta <sup>2</sup> .<br>ient like the <i>mGu</i> | ation? Your worksta<br>uard Secure VPN ( | ation can be s<br>Client. | securely conne | cted to the mGua | ard Secure Clou | d public |   |   |
| Choose a VPN client t                                                            | vpe                                                                                                    |                                                                              |                                          |                           |                |                  |                 |          |   |   |
| mGuard Secure                                                                    | VPN Client (commercial sof                                                                                  | tware client with                                                            | vendor support)                          |                           |                |                  |                 |          |   |   |
| Shrew Soft VPN                                                                   | Client (free software client                                                                                | w/o vendor supp                                                              | ort)                                     |                           |                |                  |                 |          |   |   |
| iOS VPN-Client                                                                   | (Apple iPad)                                                                                                |                                                                              |                                          |                           |                |                  |                 |          |   |   |
| mGuard VPN a                                                                     | ppliance (hardware)                                                                                         |                                                                              |                                          |                           |                |                  |                 |          |   |   |
| Please enter the clien                                                           | t password:                                                                                                 |                                                                              |                                          |                           |                |                  |                 |          |   |   |
| Password: *                                                                      |                                                                                                    |                                                                              |                                          |                           | Repeat pas     | sword: *         |                 |          |   |   |
|                                                                                  |                                                                                                    |                                                                              |                                          |                           |                | •                |                 | $\odot$  |   |   |

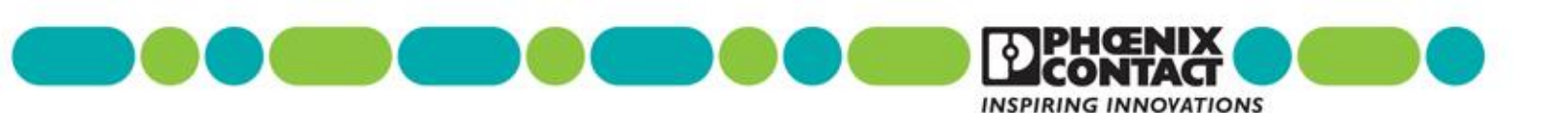

- 43. Enter the IP address of the remote network your service technician will use to access the end machine.
- 44. Click Request to submit the information to the mGuard Secure Cloud

| id 🗟                                                       |                                            | 9:43 AM                       |                                   |                                                                                                    |   | * | 28% |
|------------------------------------------------------------|--------------------------------------------|-------------------------------|-----------------------------------|----------------------------------------------------------------------------------------------------|---|---|-----|
| < > 📖 📃                                                    |                                            | ₿ 77.245.33.75                |                                   | ¢                                                                                                    | Û | + | Ć   |
|                                                            | mGuard (mGuard-Portal-GW)                  |                               | ) mG                              | uard Secure Cloud   service                                                                                      | 0 |   |     |
| mGua                                                       | VPN-Builder I R                            | lequest VPN configura         | tion (service: Bob's iPad         | )                                                                                                    |   |   |     |
| 1 VPN client type                                          | 2 VPN connection 🔰 3 N                     | Machine network               |                                   |                                                                                                    |   |   |     |
| Machine network                                            |                                            |                               |                                   |                                                                                                    |   |   |     |
| Please enter the destination ne<br>Neimask: 255.255.255.0. | twork, which you want to reach through yo  | our VPN connection, for exam  | ple, IP address of the network: 1 | 92.168.1.0 and                                                                                                   |   |   |     |
| Note that the IP address of the                            | network must be a private IP address, i.e. | within the following subnets: | 10.0.0.0/8, 172.16.0.0/12, 192.16 | 68.0.0/16                                                                                                    |   |   |     |
| IP address of the network: *                               |                                            |                               |                                   |                                                                                                    |   |   |     |
| 192.168.1.0                                                |                                            | 1770                          |                                   |                                                                                                    |   |   |     |
| Natmask                                                    |                                            | WAN port                      | AN port                           | Machine:                                                                                                    |   |   |     |
| 255.255.255.0                                              |                                            |                               |                                   | 192.168.1.20                                                                                                    |   |   |     |
| - nandaton/field                                           |                                            |                               | Machine network:                  | 1 A                                                                                                    |   |   |     |
| = mandatory field                                          |                                            |                               | 255.255.255.0                     |                                                                                                    |   |   |     |
|                                                            |                                            |                               |                                   |                                                                                                    |   |   |     |
|                                                            |                                            |                               |                                   |                                                                                                    |   |   |     |
|                                                            |                                            |                               |                                   |                                                                                                    |   |   |     |
|                                                            |                                            |                               |                                   |                                                                                                    |   |   |     |
|                                                            |                                            |                               |                                   |                                                                                                    |   |   |     |
|                                                            |                                            |                               |                                   |                                                                                                    |   |   |     |
|                                                            |                                            |                               |                                   |                                                                                                    |   |   |     |
|                                                            |                                            |                               |                                   |                                                                                                    |   | _ |     |
|                                                            |                                            |                               |                                   | and the second second second second second second second second second second second second second second second |   |   |     |

You can now choose to download the iOS VPN configuration at this time (recommended if steps 1-8 were done in iOS device), or select send via-email to the iOS device itself.

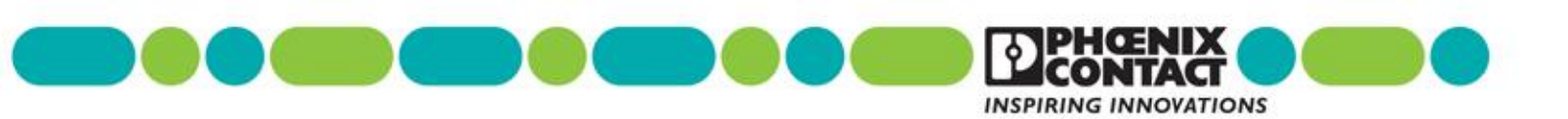

| iPad ᅙ                                     |                                                     | 9:43 AM                                           |                          |                 |         | * 28% 💷       |
|--------------------------------------------|-----------------------------------------------------|---------------------------------------------------|--------------------------|-----------------|---------|---------------|
| $\langle \rangle$                          |                                                     | ₽ 77.245.33.75                                    |                          | ¢               | Û       | $+$ $\Box$    |
| mGuard (mGuard                             | I-Portal-GW)                                        | $\otimes$                                         | mGuard Secure 0          | Cloud   service |         |               |
| <b>M</b> Guard                             | secure clou                                         | d <sup>public</sup>                               |                          |                 |         | 2.5.0-pre00   |
| Account: PHO17000US I User: dschaffer@p    | hoenixcon.com I Role: admin                         | Langu                                             | uage: English 🗸 I Con    | tact   Help &   | & Suppo | ort I Log out |
| Routing                                    | VPN Bui                                             | der I Request service V                           | PN configuration         | $\mathbf{x}$    |         |               |
| Service VPN tunnel offline > no secure con | VPN configuration succes<br>You can now download th | sfully generated.<br>e configuration for your ser | vice workstation client. |                 | L       |               |
| active VPNs all Service Workstation        | $\frown$                                            |                                                   |                          |                 | н.      |               |
| Workstations                               | Send via e-mail                                     |                                                   |                          |                 |         |               |
| 1 I Bob's iPad                             | Download                                            |                                                   |                          |                 |         | $\equiv$      |
| 2 I Dan iPad                               |                                                     |                                                   |                          |                 | *       |               |
| 3 I Dan NCP                                |                                                     |                                                   |                          |                 | *       |               |
| 4 I Kickoff iPad                           |                                                     | I not con                                         |                          |                 | *       |               |
| 5 I Mari ipad                              | 1 no usor                                           | Download                                          |                          |                 | 1       |               |
| 6 I Test Chris                             |                                                     |                                                   |                          |                 | *       |               |
| © Copyrigh                                 |                                                     | Close                                             |                          |                 |         |               |

#### Installation procedure of VPN configuration in iPhone/iPad

After you received the configuration by email in the iOS device, or click in the download link (shown in Figure 5) the system will automatically send you to the General settings – Install Profiles page. It is fairly simple to perform the VPN profile installation, just follow the instructions in the device and type the corresponding passwords when prompted.

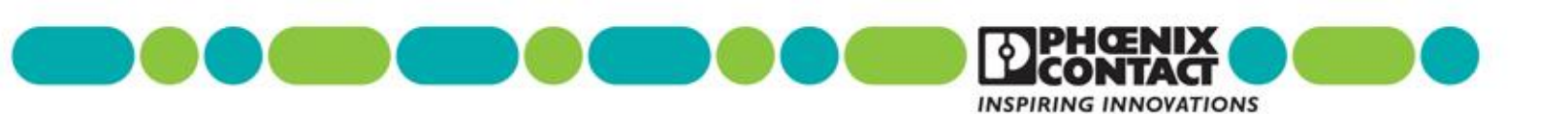

| iPad ᅙ     |                      |                 | 12:18 PM                      |                          | ∦ 42% 💽 |
|------------|----------------------|-----------------|-------------------------------|--------------------------|---------|
|            | Settings             |                 | 🗙 General                     | Profiles & Device Manage | ement   |
|            |                      | Cancel          | Install Profile               |                          |         |
| <b>↔</b>   | Airplane Mode        |                 |                               |                          |         |
| <b>(</b> ? | Wi-Fi                | рно             | 17000USS768                   |                          |         |
| *          | Bluetooth            | mSC             | Public                        |                          |         |
| VPN        | VPN                  | Signed by Not S | igned                         |                          |         |
|            |                      | Contains VPN    | ce VPN Profile for mSC Public |                          |         |
|            | Notifications        | 2 Cer           | tificates                     |                          |         |
| 8          | Control Center       | More Details    |                               | >                        |         |
| ٦          | Do Not Disturb       |                 |                               |                          |         |
|            |                      |                 |                               |                          |         |
| Ø          | General              |                 |                               |                          |         |
| AA         | Display & Brightness |                 |                               |                          |         |
|            | Wallpaper            |                 |                               |                          |         |
| <b>(</b> ) | Sounds               |                 |                               |                          |         |
|            | Touch ID & Passcode  |                 |                               |                          |         |

- 45. Perform the installation of the profile (should be showing your account ID in the configuration name)
- 46. Type the iOS device passcode (the one you use to unlock the device)

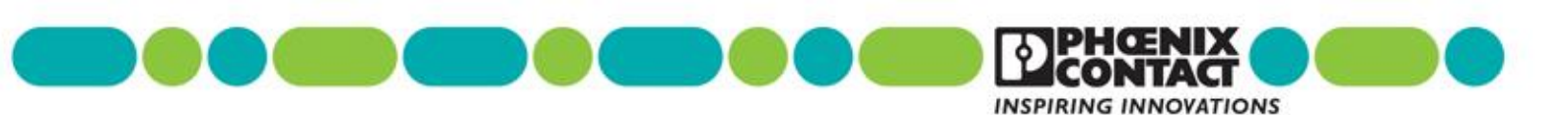

| iPad 🤶   |                      |             |            | 9:44 AM             |          |       | ∦ 28% ■ |
|----------|----------------------|-------------|------------|---------------------|----------|-------|---------|
|          | Settings             |             | 🗙 General  |                     | Pro      | ofile |         |
|          |                      |             |            | Install Profile     |          |       |         |
| ✐        | Airplane Mode        |             |            | Fata Davad          | - Carred |       |         |
| <b>?</b> | Wi-Fi p              | Summing the | -          | Enter Passcoo       | e Cancel |       |         |
| *        | Bluetooth            |             |            |                     |          |       |         |
|          |                      | Signed      |            | Enter your passco   | de       |       |         |
|          | Notifications        | Descrip     | the second |                     | -        | )     |         |
| 8        | Control Center       | Cont        | ains       |                     |          |       |         |
| C        | Do Not Disturb       | More D      | etail:     |                     |          |       |         |
|          |                      |             |            |                     |          |       |         |
|          |                      |             | 1          | 2<br><sub>АВС</sub> | 3<br>Def |       |         |
| AA       | Display & Brightness |             | 4          | 5                   | 6        |       |         |
|          | Wallpaper            |             | дні<br>7   | JKL<br>8            | MNO<br>Q |       |         |
| =))      | Sounds               |             | PQRS       | TUV                 | WXYZ     |       |         |
| A        | Passcode             |             |            | 0                   |          |       |         |
|          | Privacy              |             |            |                     |          |       |         |
|          |                      |             |            |                     |          |       |         |
|          | iCloud               |             |            |                     |          |       |         |

47. After the device passcode is authenticated, click Next

| iPad 奈       |                      |           |                       | 9:44 AM                  |         | * 28% 💷 |
|--------------|----------------------|-----------|-----------------------|--------------------------|---------|---------|
|              | Settings             |           | <b>&lt;</b> General   |                          | Profile |         |
|              |                      | Cancel    |                       | Consent                  | Next    |         |
| ≻            | Airplane Mode        |           |                       |                          |         | /       |
| <b>?</b>     | Wi-Fi p              | MESSAG    | E FROM "MSC PUBLIC"   |                          |         |         |
| *            | Bluetooth            | Service \ | /PN profile for mSC I | Public will be installed |         |         |
|              |                      |           |                       |                          |         |         |
|              | Notifications        |           |                       |                          |         |         |
| 8            | Control Center       |           |                       |                          |         |         |
| C            | Do Not Disturb       |           |                       |                          |         |         |
|              |                      |           |                       |                          |         |         |
| Ø            |                      |           |                       |                          |         |         |
| AA           | Display & Brightness |           |                       |                          |         |         |
|              | Wallpaper            |           |                       |                          |         |         |
| <b>(</b> ()) | Sounds               |           |                       |                          |         |         |
| A            | Passcode             |           |                       |                          |         |         |
|              | Privacy              |           |                       |                          |         |         |
|              |                      |           |                       |                          |         |         |
|              | iCloud               |           |                       |                          |         |         |

48. Click Install twice

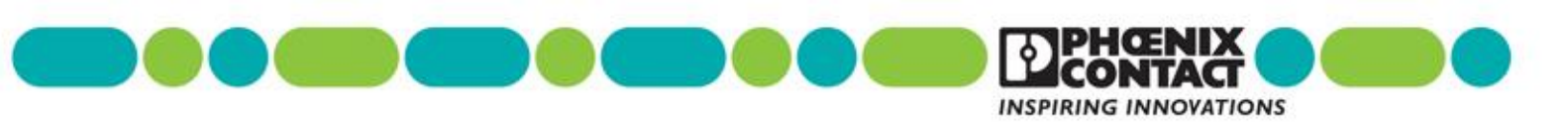

| iPad ᅙ     |                      | 9:44 AM                 |                                          |                              |                         | * 28% 💷   |  |
|------------|----------------------|-------------------------|------------------------------------------|------------------------------|-------------------------|-----------|--|
|            | Settings             |                         | <b>〈</b> General                         |                              | Profile                 |           |  |
|            | Airplane Mode        | Cancel                  |                                          | Warning                      | Install                 | $\supset$ |  |
| ~          | Wi-Fi p              | ROOT CE                 | RTIFICATE                                |                              |                         |           |  |
| *          | Bluetooth            | Installing<br>trusted c | the certificate "P<br>ertificates on you | HO17000US-CA" wil<br>r iPad. | I add it to the list of |           |  |
| G          | Notifications        | VPN                     |                                          |                              |                         |           |  |
| 8          | Control Center       | The netw<br>monitore    | ork traffic of your<br>d by a VPN serve  | iPad may be secure<br>r.     | d, filtered, or         |           |  |
| C          | Do Not Disturb       | UNSIGNE                 | D PROFILE                                |                              |                         |           |  |
| Ø          |                      | The profi               | le is not signed.                        |                              |                         |           |  |
| AA         | Display & Brightness |                         |                                          |                              |                         |           |  |
| *          | Wallpaper            |                         |                                          |                              |                         |           |  |
| <b>(</b> ) | Sounds               |                         |                                          |                              |                         |           |  |
|            | Passcode             |                         |                                          |                              |                         |           |  |
|            | Privacy              |                         |                                          |                              |                         |           |  |
|            | iCloud               |                         |                                          |                              |                         |           |  |

| iPad 🤶   |                      |                         | (                                                  | 9:44 AM                   |                     | * 28% 💷 |
|----------|----------------------|-------------------------|----------------------------------------------------|---------------------------|---------------------|---------|
|          | Settings             |                         | < General                                          |                           | Profile             |         |
|          |                      | Cancel                  | Ŵ                                                  | arning                    | Install             |         |
|          | Airplane Mode        |                         |                                                    |                           |                     |         |
| <b>?</b> | Wi-Fi p              | ROOT CE                 | RTIFICATE                                          |                           |                     |         |
| *        | Bluetooth            | Installing<br>trusted c | the certificate "PHO17<br>ertificates on your iPac | 7000US-CA" will add<br>I. | d it to the list of |         |
|          |                      |                         |                                                    |                           |                     |         |
|          | Notifications        | VPN                     |                                                    |                           |                     |         |
| 8        | Control Center       | The netw<br>monitore    | ork traffic of your iPad                           | may be secured, fil       | tered, or           |         |
| C        | Do Not Disturb       |                         | Insta                                              | all Profile               |                     |         |
|          |                      | UNSIGNE                 | Cancel                                             | Install                   |                     |         |
| Ø        |                      | The profi               | le is not signed.                                  |                           |                     |         |
| AA       | Display & Brightness |                         |                                                    |                           |                     |         |
| *        | Wallpaper            |                         |                                                    |                           |                     |         |
|          | Sounds               |                         |                                                    |                           |                     |         |
| A        | Passcode             |                         |                                                    |                           |                     |         |
|          | Privacy              |                         |                                                    |                           |                     |         |
|          |                      |                         |                                                    |                           |                     |         |
|          | iCloud               |                         |                                                    |                           |                     |         |

- 49. Enter the password that you created for the VPN configuration (this is the password typed in Figure 3, after step 6 doing the VPN Builder feature for iOS)
- 50. Click Next

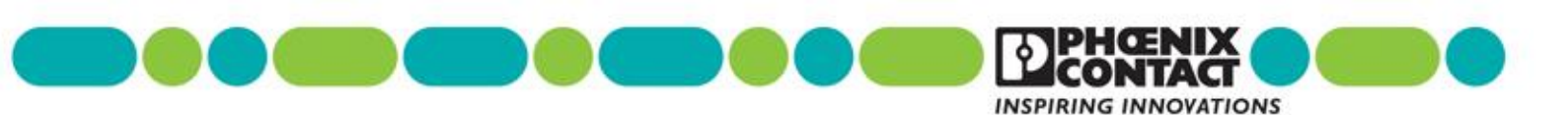

| iPad ᅙ        |                      |          |                         | 9:45 AM              |             | * 28% 💷 |
|---------------|----------------------|----------|-------------------------|----------------------|-------------|---------|
|               | Settings             |          | <b>〈</b> General        |                      | Profile     |         |
|               |                      | Cancel   | Ente                    | r Password           | Next        |         |
| $\rightarrow$ | Airplane Mode        |          |                         |                      |             |         |
| <b>?</b>      | Wi-Fi                | ENTER TH | HE PASSWORD FOR THE C   | ERTIFICATE "PHOTOSOO | USS778.P12" |         |
| *             | Bluetooth            | •••••    | ••••                    |                      |             |         |
|               |                      | muired   | by the "PHO17000USS778" | profile              |             |         |
|               | Notifications        |          |                         |                      |             |         |
| 8             | Control Center       |          |                         |                      |             |         |
| C             | Do Not Disturb       |          |                         |                      |             |         |
|               |                      |          |                         |                      |             |         |
| Ø             | General              |          |                         |                      |             |         |
| AA            | Display & Brightness |          |                         |                      |             |         |
|               | Wallpaper            |          |                         |                      |             |         |
| =))           | Sounds               |          |                         |                      |             |         |
| A             | Passcode             |          |                         |                      |             |         |
|               | Privacy              |          |                         |                      |             |         |
|               |                      |          |                         |                      |             |         |
|               | iCloud               |          |                         |                      |             |         |

51. Click Done

| iPad 🤶 |                      | 9:4                                                                                                    | 5 AM           | ∦ 28% ■ |
|--------|----------------------|----------------------------------------------------------------------------------------------------|----------------|---------|
|        | Settings             | General                                                                                                    | Profile        |         |
|        |                      | Profile                                                                                                    | Installed Done |         |
|        | Airplane Mode        |                                                                                                    |                |         |
| ?      | Wi-Fi p              | And the second second s |                |         |
| *      | Bluetooth            | mSC Public                                                                                                    |                |         |
| VPN    | VPN                  | Signed by Not Signed                                                                                                    |                |         |
|        |                      | Description Service VPN Profile for mSC                                                                                                    | Public         |         |
| 6      | Notifications        | Contains VPN Settings<br>2 Certificates                                                                                                    |                |         |
| B      | Control Center       | More Details                                                                                                    | >              |         |
| C      | Do Not Disturb       |                                                                                                    |                |         |
|        |                      |                                                                                                    |                |         |
| Ø      |                      |                                                                                                    |                |         |
| A      | Display & Brightness |                                                                                                    |                |         |
| *      | Wallpaper            |                                                                                                    |                |         |
|        | Sounds               |                                                                                                    |                |         |
| 8      | Passcode             |                                                                                                    |                |         |
| C      | Privacy              |                                                                                                    |                |         |
|        |                      |                                                                                                    |                |         |

52. Make sure your mGuard Secure Cloud VPN profile is selected (Settings / VPN) and the swipe the VPN switch to enable it

| iPad ᅙ         | Settings      |            | iPad 후 IPB<br>Settings |            |
|----------------|---------------|------------|------------------------|------------|
| <mark>⊳</mark> | Airplane Mode | $\bigcirc$ | Airplane Mode          | $\bigcirc$ |
| <b>?</b>       | Wi-Fi         | pxcguest   | 🛜 Wi-Fi                | pxcguest   |
| *              | Bluetooth     | On         | 8 Bluetooth            | On         |
| VPN            | VPN           |            | VPN VPN                |            |

Now that the VPN is enabled and established, go back to the mGuard Secure Cloud through Safari. If you are already familiar using the mSC, your service indicator will be green allowing you to "START" a machine connection. If you aren't sure how to start the tunnel to your remote machine continue following the next steps.

#### Starting the Secure Cloud tunnel between the Service technician and a Machine

After the Machine device (mGuard/3G modem) and the Service device (in this case the iOS) have both tunneled into the Secure Cloud server, you must connect the Service technician to the Machine via your Secure Cloud account page.

**Note:** The iPad/iPhone device used to access the cloud account must also have enabled the VPN client (Step 16).

- 53. Access you mGuard Secure Cloud account and click on the Service Workstations tab. If the service technician device is truly connected to the cloud you should see two indicators:
  - The Service tab, as shown in the following diagram, will be green
  - The Workstation which has made the service technician connection to the cloud will have an online status

|  | INSPIRING INNOVATIONS |  |
|--|-----------------------|--|

| iPad 🗢 VPN                                        |                                                                                           | 9:46 AM                         |                             |                        | ∦ 26% 🛙                            |        |
|---------------------------------------------------|-------------------------------------------------------------------------------------------|---------------------------------|-----------------------------|------------------------|------------------------------------|--------|
| $\langle \rangle$                                 |                                                                                           | ₽ 77.245.33.75                  |                             | Ç                      | Ô + Ó                              | ]      |
|                                                   | mGuard (mGuard-Portal-GW)                                                                 | $\otimes$                       | mGuard Se                   | cure Cloud   service   |                                    |        |
| Account: PHO17000US I Us                          | ser: dschaffer@phoenixcon.com I Role: admin                                               | <i>Id<sup>, public</sup></i>    | anguage: English 🗸 I        | Contact   Help 8       | 2.5.0-pre00<br>& Support I Log out | D<br>t |
| Routing 🗱                                         | Service Targets (Machines)                                                                | Service Workstations            | Administration Logbook      | Preferences            |                                    |        |
| Service VPN tunnel online >                       | no secure connection initiated > no secure re                                             | mote access to service targe    | et (machine)                |                        |                                    |        |
| active VPN connection                             | ns to Service Workstations                                                                |                                 |                             |                        |                                    |        |
| On this tab, you can see<br>immediately shows you | e all Service Workstations currently connected the current status of the VPN connections. | with the service gateway of     | the mGuard Secure Cloud v   | ia VPN. Reloading this | s page via 🧭                       |        |
| 1 I Bob's iPac                                    | d I dschaffer@phc                                                                         | enixcon.com I no                | ot connected VPN: on        | line                   | ≡                                  |        |
|                                                   | © Copyright 2011-2016 Phoenix Contact Cyt                                                 | er Security AG I Data privacy I | Evaluation License Agreemen | t I Legal Notice       |                                    |        |

- 54. Next, click on the Service Targets (Machines) tab (Figure 15). You will see that you have an active Machine (online). The account page is confirming that the machine device (mGuard/3G modem) is currently connected to the cloud.
- 55. To link the service workstation to the machine, click on the Start button.

| iPad 🗢 VPN                                                                                                    | 9:                                                                                                    | 46 AM           |                     |                  |                |             | * 26% 💷         |  |  |
|----------------------------------------------------------------------------------------------------|----------------------------------------------------------------------------------------------------|-----------------|---------------------|------------------|----------------|-------------|-----------------|--|--|
| $\langle \rangle$                                                                                                    | ₽ 77.2                                                                                                    | 245.33.75       |                     |                  | ¢              | Û           | +               |  |  |
|                                                                                                    | mGuard (mGuard-Portal-GW)                                                                                            | $\otimes$       | mGuar               | rd Secure Cloud  | activeconne    | ctions      |                 |  |  |
| Account: PHO17000US I                                                                                                | User: dschaffer@phoenixcon.com I Role: admin                                                                         | c               | Language: Engli     | ish ✔ I Con      | ntact I Help   | & Suppo     | 2.5.0-pre00     |  |  |
| Routing                                                                                                    | Service Targets (Machines) Pervice W                                                                                 | /orkstations    | Administration      | Logbook Pre      | eferences      |             |                 |  |  |
| Service VPN tunnel online > no secure connection initiated > no secure remote access to service target (machine)     |                                                                                                    |                 |                     |                  |                |             |                 |  |  |
|                                                                                                    | show operator                                                                                                    | r/location: All | 0-9 A-B C-D E-      | FIG-HII-JIK-I    | LIM-NIO-PI     | Q-RIS-TI    | U-V I W-X I Y-Z |  |  |
| active VPNs                                                                                                    |                                                                                                    |                 |                     |                  |                |             |                 |  |  |
| active VPN connecti                                                                                                  | ons to Service Targets                                                                                               |                 |                     |                  |                |             |                 |  |  |
| On this tab, you can s<br>via 😂 immediately s                                                                        | see all Service Targets like facilities and machines currently c<br>shows the current status of the VPN connections. | connected wit   | h the mGuard Secure | e Cloud public v | ia secure VPN. | . Reloading | this page       |  |  |
| 1 I Kickoff D                                                                                                    | Demo I Demo unit                                                                                                    |                 | I SN:               | I VPN            | N: online      | Start       |                 |  |  |
| © Copyright 2011-2016 Phoenix Contact Cyber Security AG I Data privacy I Evaluation License Agreement I Legal Notice |                                                                                                    |                 |                     |                  |                |             |                 |  |  |

After a cloud has established a successful connection between the service technician and the

machine, you will see the following status indicators on your account page:

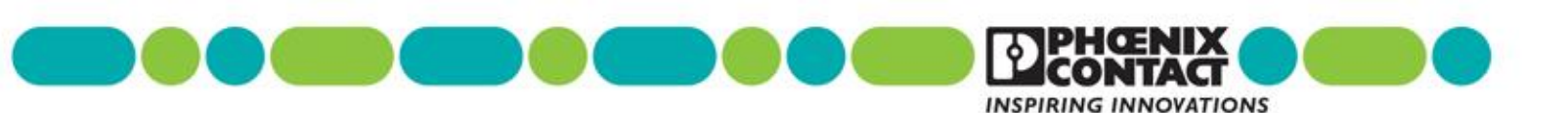

- The Service, Routing, and Machine tabs at the top of the page will all turn green.
- The VPN status is online.
  - The Start button has changed to a Stop button.

| iPad 🗢 VPN                                                       |                                                                                  | 9:46 AM                         |                       |               |                  |           |           | *              | 26% 💷     |
|------------------------------------------------------------------|----------------------------------------------------------------------------------|---------------------------------|-----------------------|---------------|------------------|-----------|-----------|----------------|-----------|
| $\langle \rangle$                                                | ₽ 77.245.33.75                                                                   |                                 |                       | Ç             | Û                | +         |           |                |           |
| Account: PHO17000US I User: dschaf                               | d secure cloud                                                                   | public                          | Language: I           | English 🗸     | I Contact I      | Help      | & Suppo   | 2.<br>ort I Lo | 5.0-pre00 |
| Routing 🔅                                                        | Service Targets (Machines) Ser                                                   | rvice Workstations              | Administration        | Logbook       | Preferences      |           |           |                |           |
| Service VPN tunnel online > secure co                            | nnection initiated > Kickoff Demo / Der                                          | mo unit<br>v operator/location: | All   0-9   A-B   C-E | )   E-F   G-H | -J   K-L   M-N   | O-P   C   | )-RIS-TI  | U-VIW-         | -X   Y-Z  |
| active VPNs                                                      |                                                                                  |                                 |                       |               |                  |           |           |                |           |
| active VPN connections to Service                                | vice Targets                                                                     |                                 |                       |               |                  |           |           |                |           |
| On this tab, you can see all Servic via immediately shows the cu | e Targets like facilities and machines c<br>rrent status of the VPN connections. | currently connected             | with the mGuard S     | ecure Cloud   | public via secur | re VPN. I | Reloading | this pag       | e         |
| 1 I Kickoff Demo                                                 | I Demo unit                                                                      |                                 | I SN                  | :             | I VPN: online    | e I       | Stop      |                |           |

The service technician can now access the machine device via the mGuard Secure Cloud connection.

When the users are ready to disconnect from the machine, click on the Stop button. Note that clicking another Start button in a second machine will stop the original tunnel and connect you to the last machine chosen.

**Note:** Remember there are more mGuard videos in the Phoenix Contact YouTube Channel. If you have any questions email the mSC admins at <u>portal@phoenixcon.com</u>